# Lift Controller PLAYBOARD R2

### **PITAGOR** Sistema elettrico completo

0.0

**B**WC

1

## **User Manual**

Rel. 2.4 - English

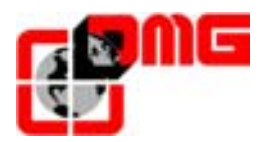

#### **Document references**

| Prepared by: | Pierluigi Palumbo, Paolo Vagnoni; Gabriele Laporta | 06/05/04 |
|--------------|----------------------------------------------------|----------|
| Checked by:  | Emanuele Emiliani                                  | 12/05/04 |
| Approved by: | Nicandro Gagliardi                                 |          |

#### **Document changes**

The changes listed in the following table refer to the previous release of this document:

| Changes description                    | References |
|----------------------------------------|------------|
| General review                         | Rel. 2.1   |
| Quick Installation Guide entered       | Rel. 2.2   |
| Pictures modified and graphical review | Rel. 2.3   |
| Reviewed and updated by Ascentec       | Rel. 2.4   |
|                                        |            |

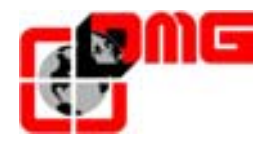

#### Contents

| 1.    | Description of the Playboard Modular Controller        | 4  |
|-------|--------------------------------------------------------|----|
| 1.1   | Technical Features                                     | 4  |
| 1.2   | Main functions                                         | 4  |
| 1.3   | Signalisations and diagnostic                          | 4  |
| 1.4   | Controller Layout                                      | 5  |
| 1.5   | Modules description                                    | 6  |
| 1.5.1 | Playboard R2 mother board                              | 6  |
| 1.5.2 | Safety Chain Module (SEC)                              | 7  |
| 1.5.3 | Doors Module (DOM)                                     | 9  |
| 1.5.4 | Car light or Car light and retiring ramp (LUX / SKATE) | 9  |
| 1.5.5 | Screw terminal Interface Module (INT)                  | 10 |
| 2.    | Quick installation guide                               | 11 |
| 2.1   | Mounting the controller in the machine-room            | 11 |
| 2.2   | Main connections and Temporary Operation               | 12 |
| 2.3   | Definitive connections                                 | 14 |
| 2.4   | Protection against noises                              | 15 |
| 2.5   | Circuits protection (printed circuits and components)  | 15 |
| 3.    | How to modify the system's parameters                  | 16 |
| 3.1   | Use of the programming keyboard                        | 16 |
| 3.2   | Use of the programming keyboard                        | 16 |
| 3.3   | Manu map                                               | 17 |
| 3.4   | Menu "System state"                                    | 18 |
| 3.5   | Menu "Faults"                                          | 19 |
| 3.6   | Menu "User Parameters"                                 | 20 |
| 3.7   | Menu "Configuration"                                   | 23 |
| 3.8   | Menu "Rec parameters"                                  | 31 |
| 3.9   | Menu "Diagnosis"                                       | 32 |
| 3.10  | Menu "Clock"                                           | 35 |
| 4     | Troubleshooting                                        | 36 |
| 5     | ANNEX A – CAR POSITION SETTING                         | 40 |
| 5.1   | Definitions                                            | 40 |
| 5.2   | Counting sensors: FAI / FAS                            | 40 |
| 5.3   | Deceleration sensors: AGH / AGB                        | 40 |
| 5.4   | Slowing points                                         | 41 |
| 5.4.1 | Passage in Low Speed, slowing point 5                  | 41 |
| 5.4.2 | Passage in Low Speed, slowing point 3                  | 42 |
| 5.4.3 | Passage in Low Speed, slowing point 2                  | 43 |
| 5.4.4 | Short floor contact : EL1                              | 44 |

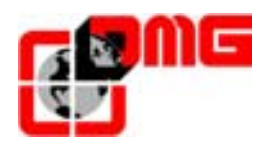

#### 1. Description of the Playboard Modular Controller

The lift controller *Playboard R2* is based on the modular electronic technology conceived by DMG Spa and allows adapting the controller's modules according to the installation's technical requirements.

This User Manual refers to the typical configurations of the *Playboard R2* controller: 2 speeds electric, hydraulic and with VVVF driver. Possible construction variations due to different installations features are described in the following chapters, where necessary.

The *Playboard R2* controller is fully compatible with the Prewired Electric System *Pitagora*.

#### **1.1 Technical Features**

- 1/2 speeds, hydraulic direct start, hydraulic star/delta, Soft Starter
- VVVF driver open or closed loop
- Speed up to 1,6 m/s
- Power supply 220 ÷ 415V
- Contactors 18 A ÷ 40 A
- SAPB (fully automatic), down collective, full collective
- Simplex to Quadruplex
- Traditional wiring or prewiring type PITAGORA
- 2 to 16 floors with traditional wiring with screw terminal (14 with prewiring type Pitagora)
- Safety chain 48 ÷ 230 V AC/DC (controlled on 4 different points)
- Battery 12V at 6,5Ah with integrated battery charger
- Door type: manual, automatic, regulated, independent

#### 1.2 Main functions

- Re-levelling with open or closed doors
- Anticipated door opening
- Fire-fighters operation, Priority operation, Out of Service operation
- Law 13 (Italy)
- Full load control, overload control, temperature control, phase sequence control
- Fire sensors inputs
- Retiring cam control
- Car illumination time-limited or permanent
- Photocell NO/NC contact control (screw terminal version)
- Slowdown regulation different for each floor
- Double entrance control
- Remote control of the lift installation through telephone connection

#### 1.3 Signalisations and diagnostic

- Serial output for display (possible programming of alphanumeric characters for each floor)
- Signalisations busy/called permanent lighted or flashing
- Out of service operation and signalisation
- Car and landing gong with next direction acoustic signal
- Car and landing direction arrows and landing next direction arrows
- Landing alarm acoustic signal (Law 13)
- Programming module with LCD and 6 buttons keyboard
- Visualisation on LCD of I/Os and of the last 60 faults detected
- Over 40 different faults detection

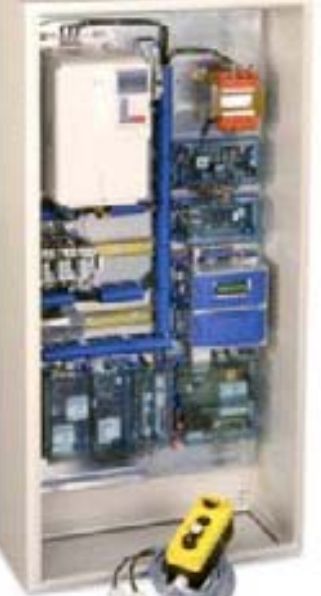

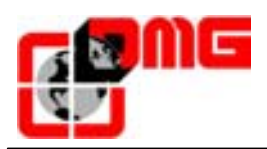

#### 1.4 Controller Layout

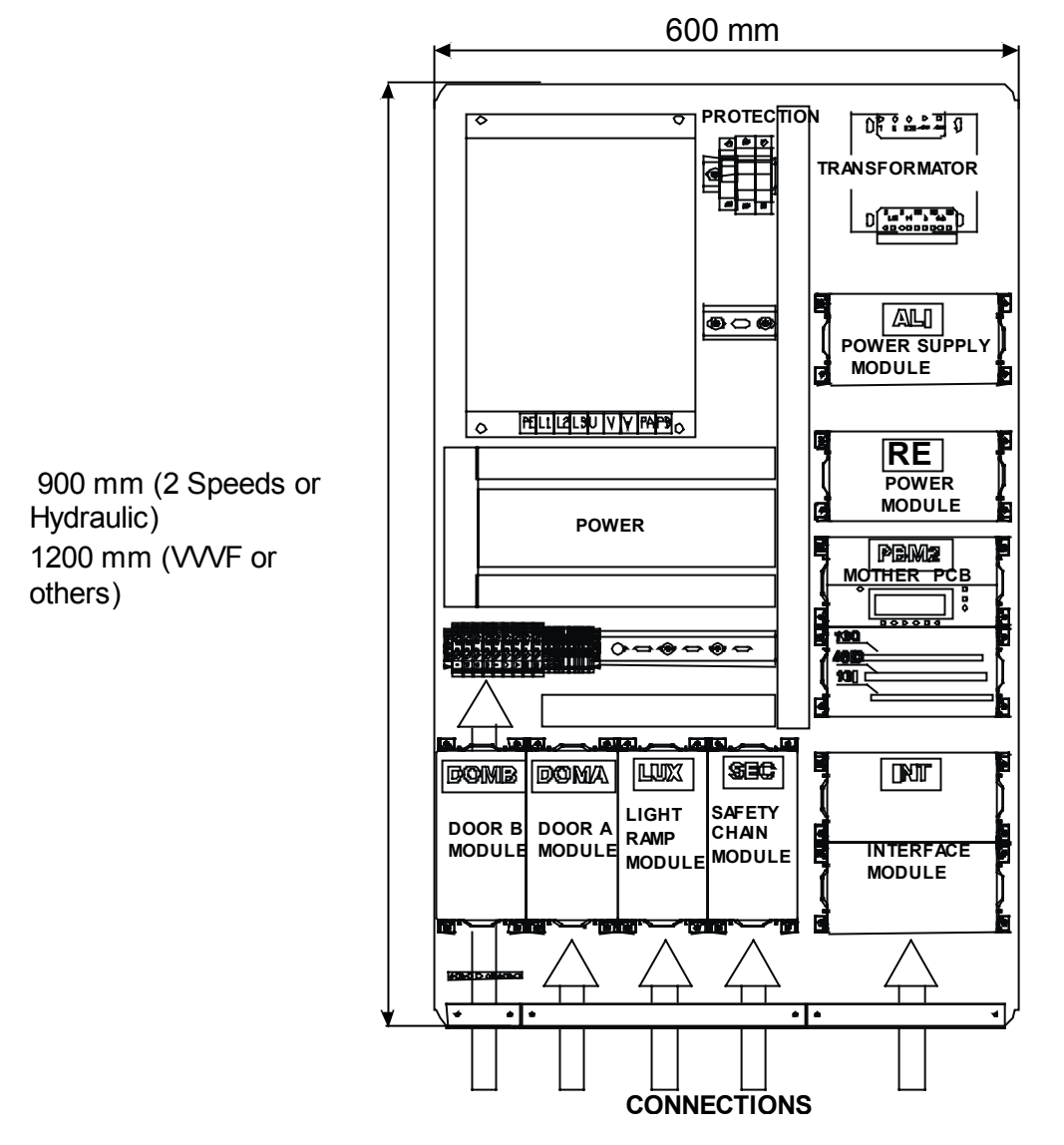

| Module | Description                                                            |
|--------|------------------------------------------------------------------------|
| ALI    | Power supply module 12VDC emergency 24VDC - Brake or valves door brake |
| DOMA   | Door motor module, entrance A                                          |
| DOMB   | Door motor module, entrance B (optional)                               |
| INT    | Interface module for car, landing and machine-room command information |
| LUX    | Car light and retiring ramp command module                             |
| PBM2   | PLAYBOARD mother board                                                 |
| REL    | Power wiring for POWER module contactors command                       |
| SEC    | Safety chain control and connection module                             |
| POWER  | Power wiring for motor command                                         |

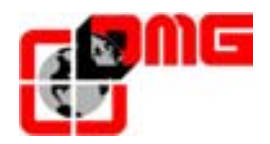

#### **1.5 Modules description**

#### 1.5.1 Playboard R2 mother board

The motherboard contains the software, which controls the functioning logic of the Playboard R2 modular controller. The programming module *Scenic*, equipped with buttons and LCD, allows to manually modify every parameter of the controller.

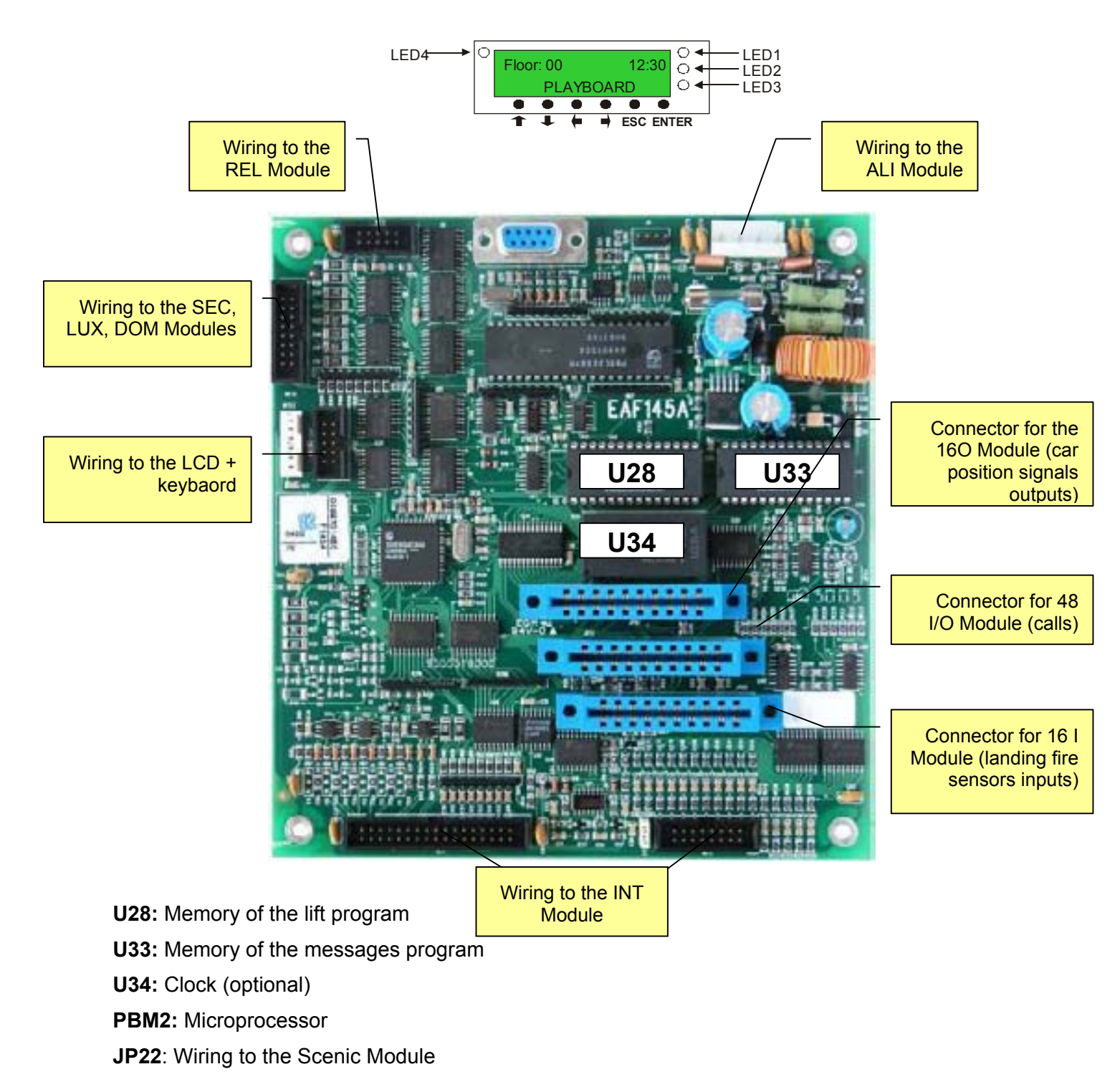

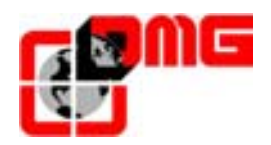

#### 1.5.2 Safety Chain Module (SEC)

The whole installation safety chain is wired on the safety chain module:

- Shaft safety chain
- Machine-room safety chain
- Car safety chain
- Emergency device

The installation safety chain is divided in 4 parts:

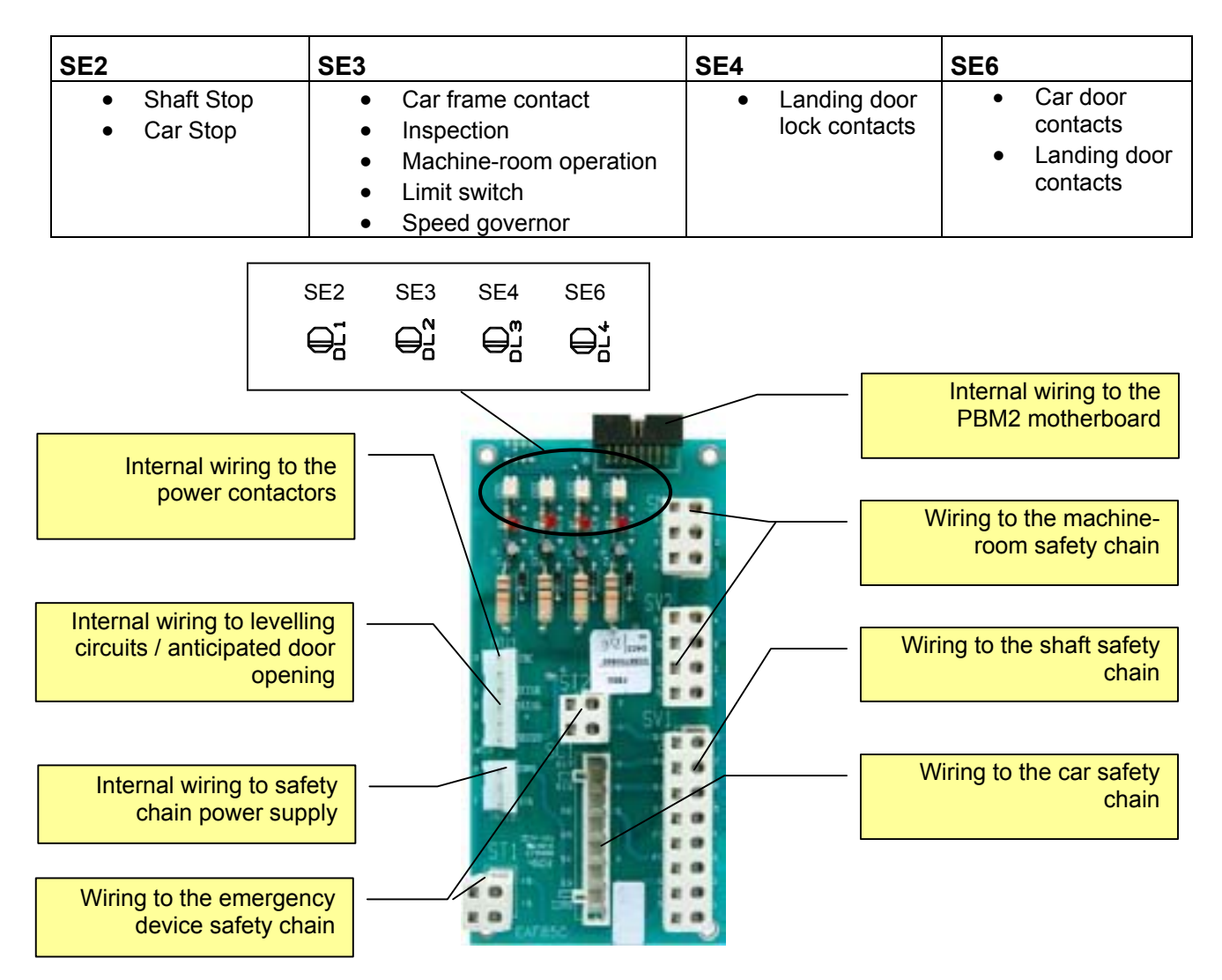

On this modules is connected the whole safety chain and there is a protected circuit, which is connected to the Playboard module for the control of the safety chain on 4 different points.

The 4 leds on the board allow the technician to quickly check the safety chain. The board has been developed and certified according to the EN81 norm (1999).

For further details about the wiring please see the wiring diagram of the controller (the safety chain wiring diagram is shown in the following page).

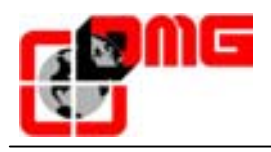

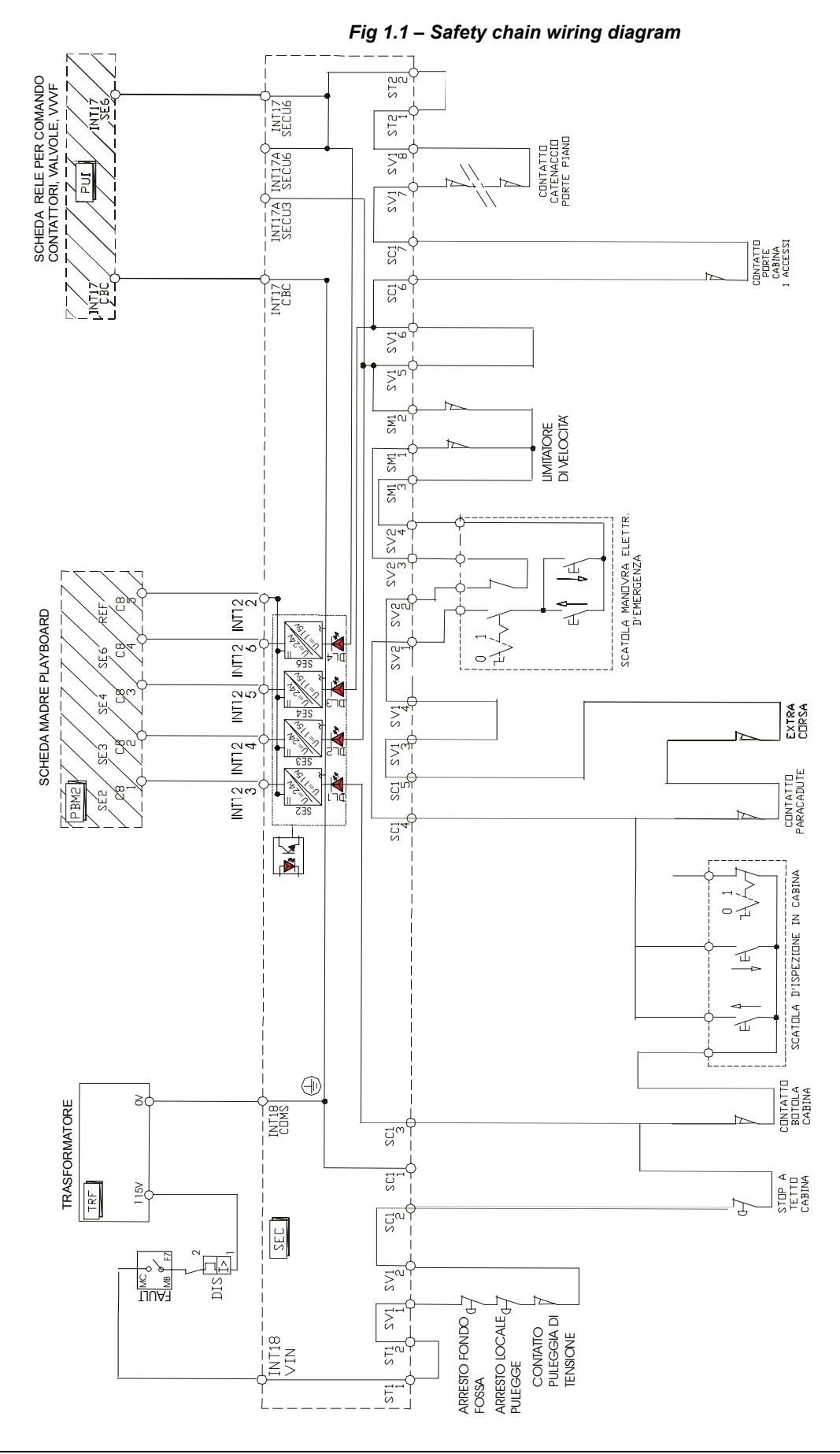

File name 93010025.EN\_\_Q\_playboard-R2\_040517-0\_EN\_\_ed.2.doc Release date 17/05/04

Release

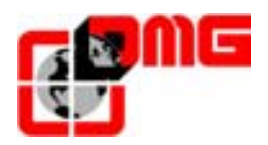

#### 1.5.3 Doors Module (DOM)

The doors module controls the car doors functioning. There are 2 different modules for *Regulated Automatic Doors* o *Three-phase Automatic Doors*:

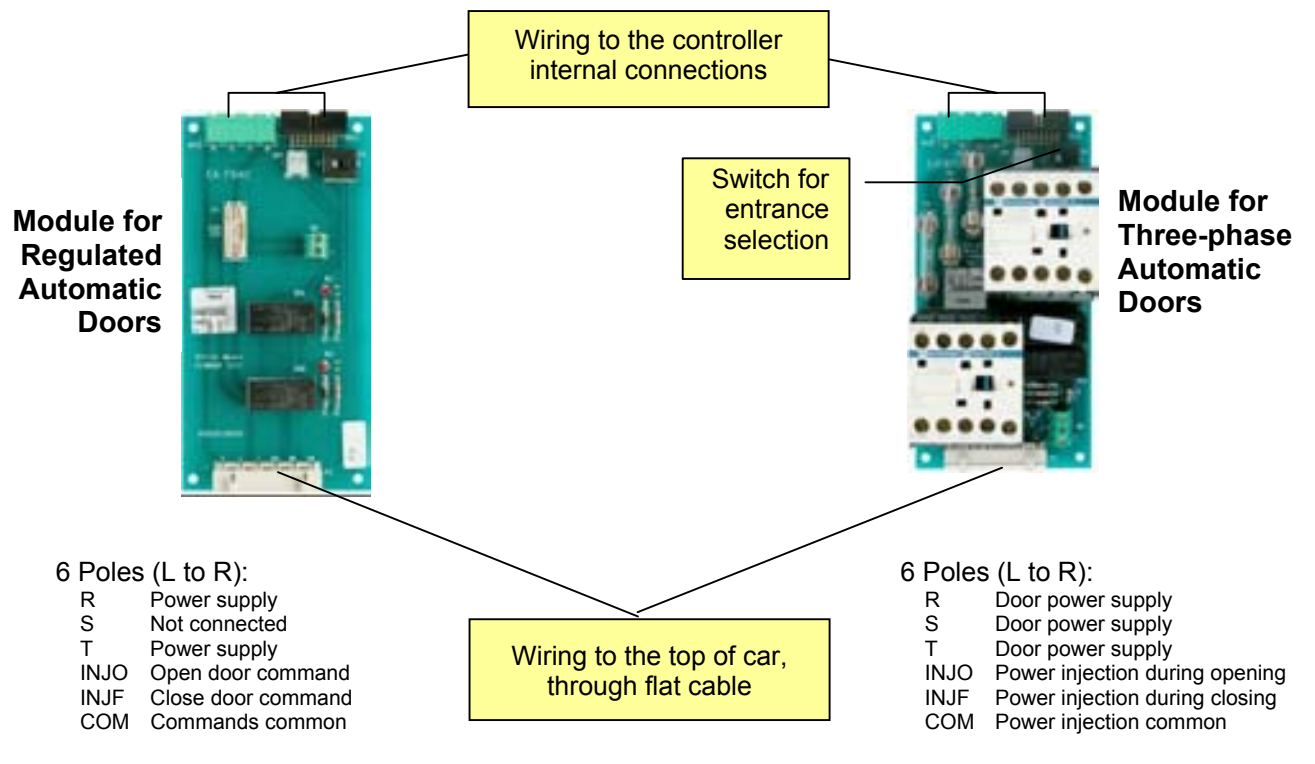

#### 1.5.4 Car light or Car light and retiring ramp (LUX / SKATE)

The Car light / Car Light + Retiring Ramp Module controls the car light power supply (permanent or time limited light) and the retiring ramp power supply (optional).

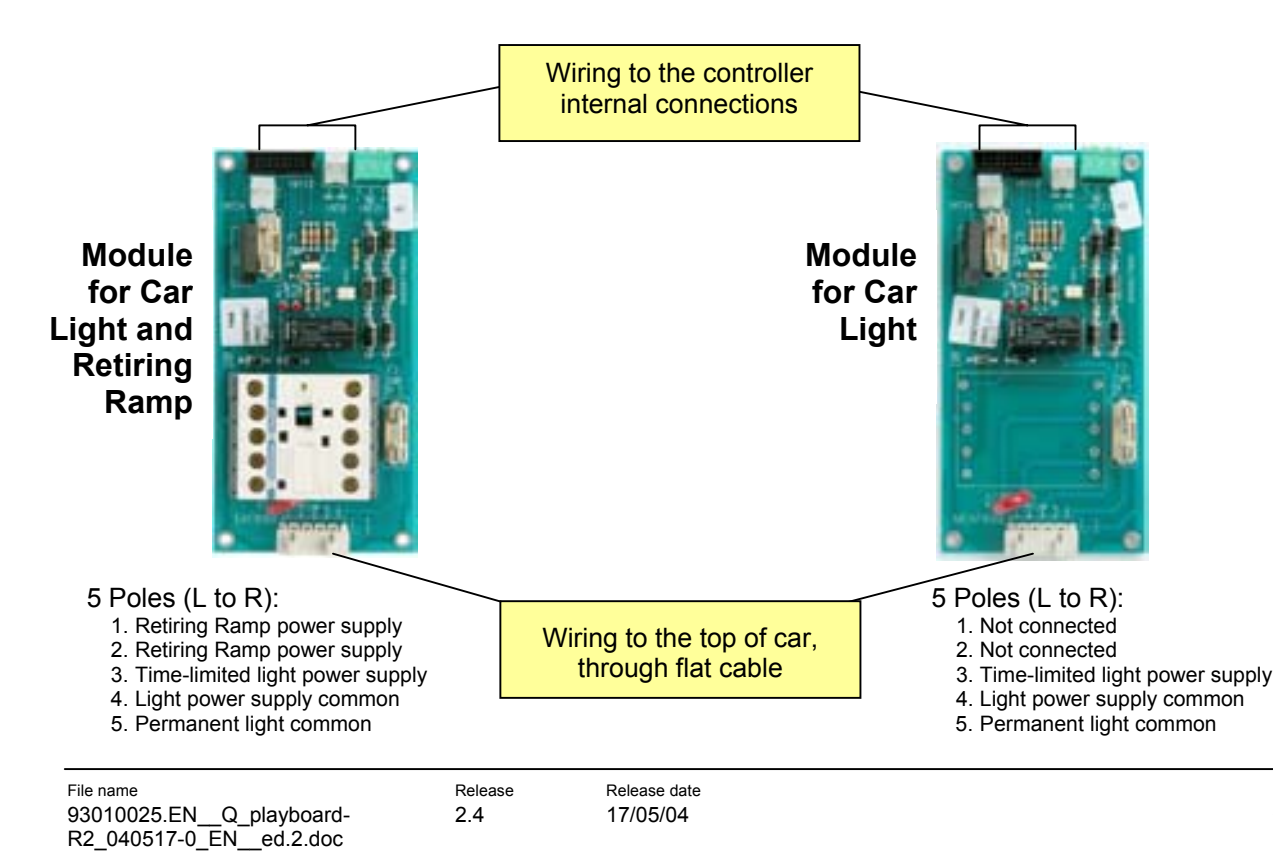

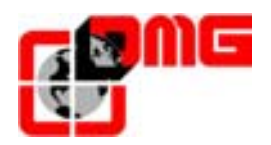

#### 1.5.5 Screw terminal Interface Module (INT)

All 12 and 24V signals to car and landing operating panels and indicators are connected to the Interface Module. The module is available for prewiring system PITAGORA for 8 or 16 floors and for traditional wiring with screw terminals (8 or 16 floors).

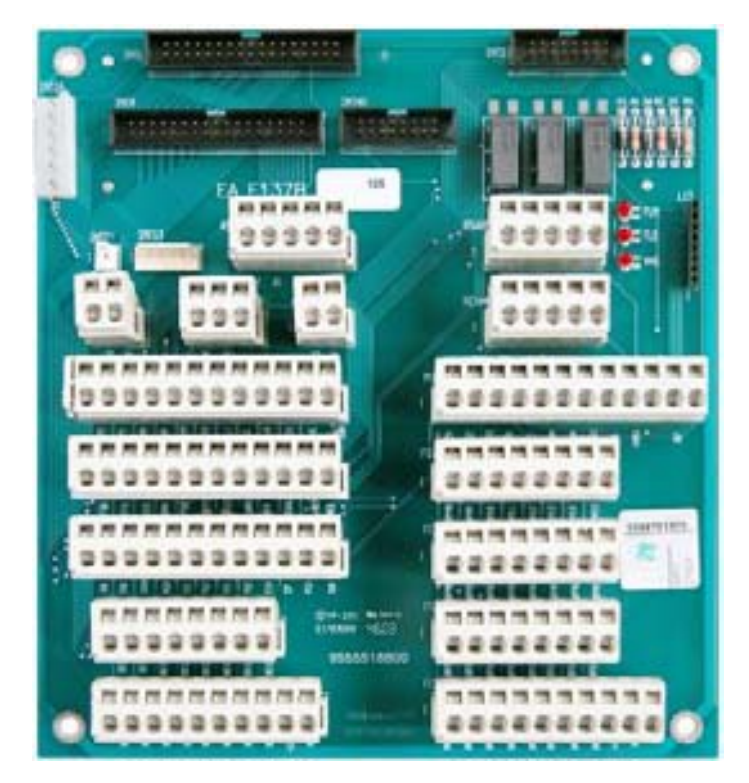

| Connector | Description                                                                                      |
|-----------|--------------------------------------------------------------------------------------------------|
| RS422     | Serial connection to the top of car                                                              |
| RS485     | Multiplex serial connection                                                                      |
| FCO       | Limit switch for hydraulic installations                                                         |
| FLE       | Direction arrows                                                                                 |
| MTH       | Motor temperature sensor                                                                         |
| REVMR     | Machine-room operation                                                                           |
| L13       | Connector to Law 13 module                                                                       |
| DS3       | Different (arrows, gong, serial display, emergency lamp, alarm, alarm received signal)           |
| M1        | Law 13 signals, Fire-fighters operation, Out of Service key contact and signal, Full load signal |
| DS2       | Door limit switch, Photocells, Inspection, Door close / Door open                                |
| DS1       | Position sensors                                                                                 |
| CC1       | Car calls from 0 to 7                                                                            |
| CC2       | Car calls from 8 to 15                                                                           |
| FC1       | Landing calls downwards from 0 to 7                                                              |
| FC2       | Landing calls downwards from 8 to 15                                                             |
| FC3       | Landing calls upwards from 0 to 7                                                                |
| FC4       | Landing calls upwards from 8 to 15                                                               |

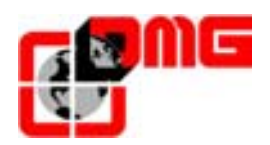

#### 2. Quick installation guide

For the first installation of the *Playboard* controller read the following instructions:

#### 2.1 Mounting the controller in the machine-room

The Playboard modular controller is composed of an assembly plate ①, on which all the electric components are mounted, and of a cabinet with door ②, which can be fixed to the back plate.

To fix the controller you must:

- Fix the metal support to the wall ③
- Fix the assembly plate to the support
- Make the necessary connections (see following paragraphs)
- Fix the cabinet to the assembly plate

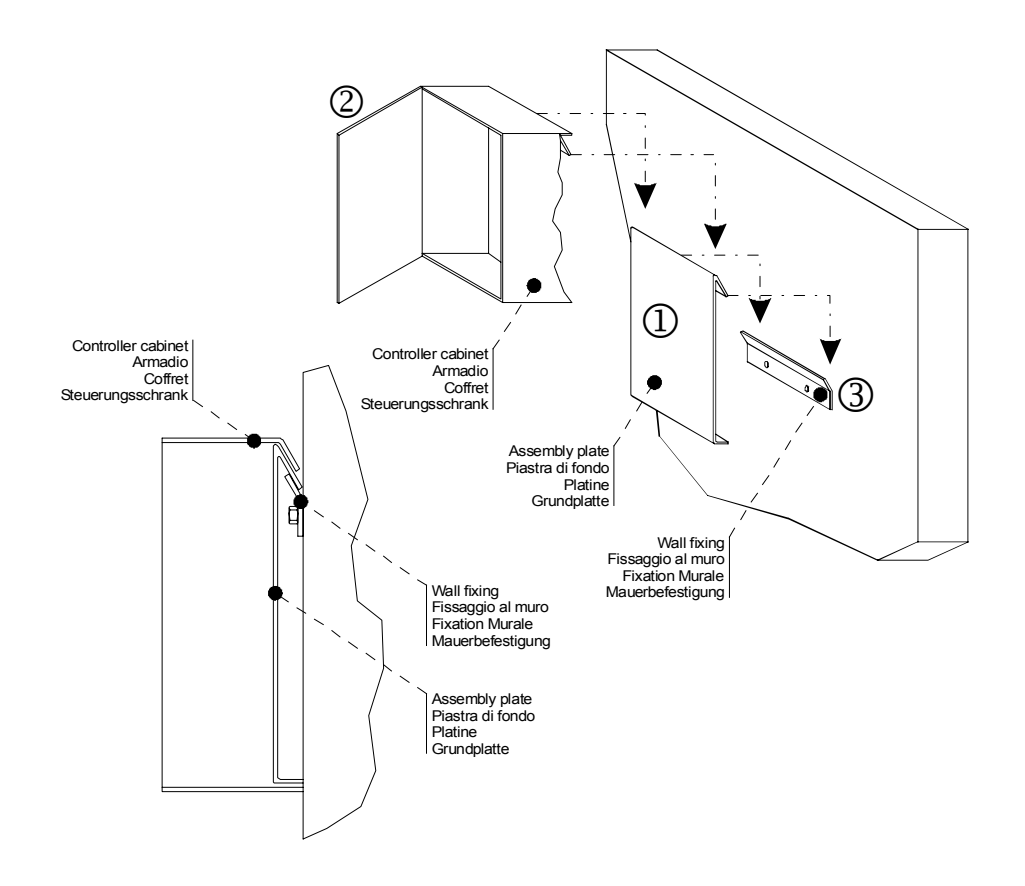

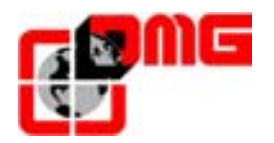

#### 2.2 Main connections and Temporary Operation

To make the main connections and run the installation in temporary operation, make the following:

- 1. According to the wiring diagram in the following page<sup>1</sup>, connect:
  - The net power supply
  - The traction motor
  - The brake/The hydraulic unit
  - The motor temperature sensor
  - The temporary operating panel (to be connected to the screw terminals of the INT and SEC modules as shown)
- 2. Supply the controller
- 3. Check the language on the programming module; if you need to change the language, use the *Scenic* as follows:
  - In the Main Menu press [ENTER]
  - Press 1 to enter the Menu Language
  - Select the new language:

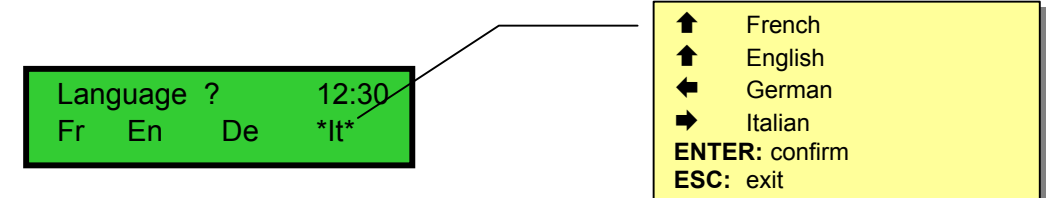

- Press [ENTER] to confirm and exit the menu
- 4. Enter the "Temporary Operation" mode using the Scenic module as follows:
  - The mother board displays:

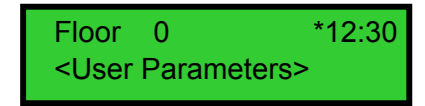

• Double press **[ENTER]** to modify the parameter "Temporary Operation". The mother board displays:

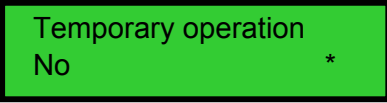

- Press ➡ to select "Yes" and press [ENTER] to confirm
- 5. Disconnect the power supply to run the installation in temporary operation

Release

<sup>&</sup>lt;sup>1</sup> The indicated diagram shows the typical connections of hydraulic installations (direct start and star/delta) and electric installations (2 speeds and with VVVF driver), the latter equipped with one-phase brake. For different installations, always refer to the wiring diagram delivered with the controller.

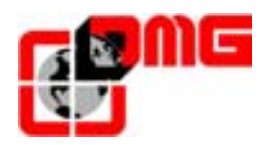

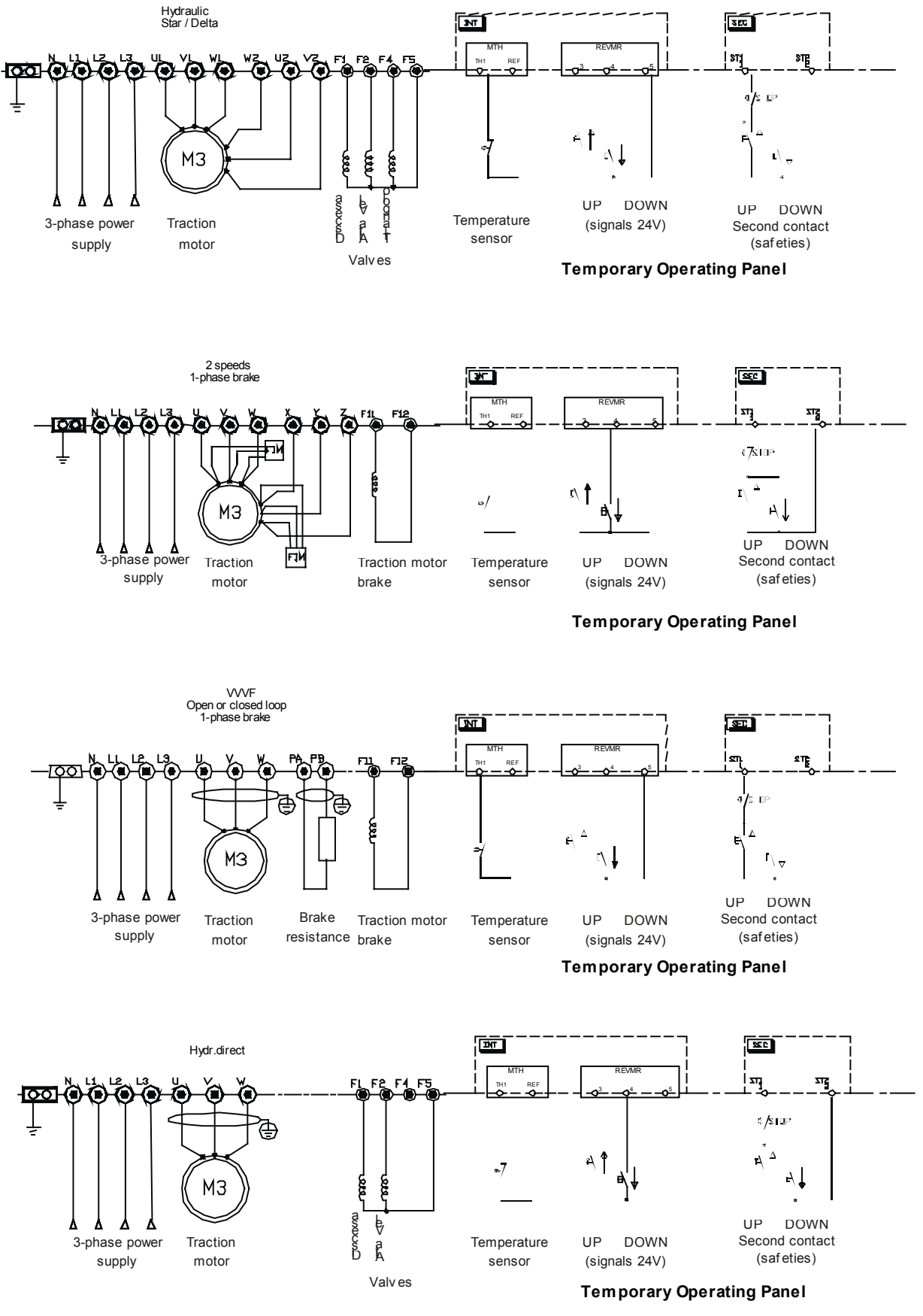

Fig. 2.1 – Wiring diagram for temporary operation connections

Release

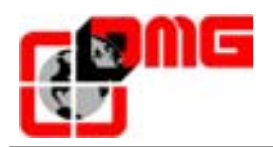

#### 2.3 Definitive connections

To make the final connections of your installation, disconnect the temporary operating panel and follows the instructions listed below:

- for controllers with prewiring system Pitagora, please refer to the Pitagora User Manual;
- for controllers with screw terminal traditional wiring, please refer to the wiring diagram delivered with the controller following the table here under:

| Element of the system                                                                                  | Reference document          | Page                   |  |
|----------------------------------------------------------------------------------------------------|-----------------------------|------------------------|--|
| Machine-room operating panel (emergency                                                                | Safety chain wiring diagram | Page 6 connector SV2   |  |
| operation)                                                                                             | Signals wiring diagram      | Page 9 connector REVMR |  |
| Machine-room safety chain                                                                              | Safety chain wiring diagram | Page 6 connector SM1   |  |
| Inspection operating panel on car roof                                                                 | Safety chain wiring diagram | Page 6 connector SC1   |  |
|                                                                                                    | Signals wiring diagram      |                        |  |
| Top of car safety chain                                                                                | User Manual Playboard R2    | Page 7                 |  |
|                                                                                                    | Safety chain wiring diagram | Page 6 connector SC1   |  |
| Position sensors FAI/FAS                                                                               | User Manual Playboard R2    | Annex A                |  |
| N°2 NC magnetic sensors and related magnets or                                                         | Safety chain wiring diagram | Page 7 connector DS1   |  |
| n°1 double beam optical sensor and related flags for shaft counting /slowdown /stop                    | Wiring diagram              | Page 3                 |  |
| Position sensors AGB/AGH                                                                               | User Manual Playboard R2    | Annex A                |  |
| N°2 magnetic bistable sensors and related magnets                                                      | Signals wiring diagram      | Page 7 connector DS1   |  |
| inspection limit switch / high speed limit switch                                                      | Wiring diagram              | Page 3                 |  |
| Position sensors CIA/CIB                                                                               |                             |                        |  |
| N°2 NO magnetic sensors and related magnets for<br>re-levelling with open door or for anticipated door |                             |                        |  |
| opening                                                                                                | Wiring diagram              | Page 12                |  |
| Door Zone position sensors                                                                             |                             |                        |  |
| N° 1 NO magnetic sensor using the same magnets of re-levelling                                         | Wiring diagram              | Page 7                 |  |
| Door controller                                                                                        | User Manual Playboard R2    | Page 9                 |  |
| Wiring to the power supply, the operation commands, limit switch and photocell                         | Wiring diagram              | Page 10                |  |
| Car Light                                                                                              | User Manual Playboard R2    | Page 9                 |  |
|                                                                                                    | Wiring diagram              | Page 5                 |  |
| Car and Landing Operating Panel                                                                        | Wiring diagram              | Page 8 and 9           |  |
| Shaft safety chain                                                                                     | User Manual Playboard R2    | Page 9                 |  |
|                                                                                                    | Wiring diagram              | Page 6 connector SV1   |  |

### WARNING: Before running the installation in normal operation, do not forget to disconnect the shunts you have made for temporary operation.

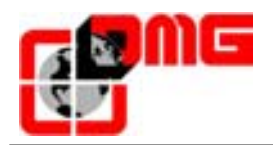

#### 2.4 Protection against noises

The Playboard controller is protected against various types of noises according to the requirements of the norm, against accidental mistakes and localization.

Nevertheless we advice to respect the following rules:

- Connect all metal masses to earth;
- Connect all unused conductors to earth (only of the controller);
- Connect the anti-noise filter delivered with the controller (in the spare parts kit) in parallel to the brake coil (max 230VDC) the nearest you can to it;
- If there's a retiring ramp, connect the anti-noise diode delivered with the controller (in the spare parts kit) in parallel to the retiring ramp coil, the nearest you can to it and make sure to connect the cathode (diode side marked with a white strip) to the power supply common "P+" and the anode to the negative "P-";
- For the wiring towards the lift car, you MUST NOT connect signals and power supply 12 and/or 24V on the same travelling cable with circuits of different voltages (safety chain circuit, doors or retiring ramp power supply, 230V etc.).

#### 2.5 Circuits protection (printed circuits and components)

- The size of fuses MUST BE RESPECTED.
- It is advisable to use photocells supplied with 24V (not 220V) to avoid any problem of the 24V contact with other voltages.

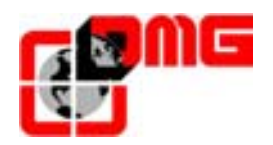

#### 3. How to modify the system's parameters

#### 3.1 Use of the programming keyboard

The *Scenic* module allows seeing and modifying the main installation parameters controlled by the Playboard. The module is composed by a LC-Display and programming buttons:

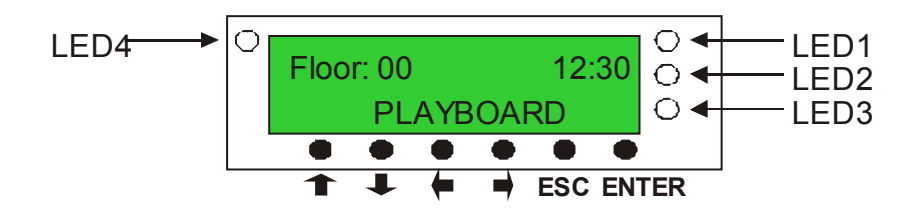

| Symbol   | Code  | Description                                                                                                  |  |
|----------|-------|----------------------------------------------------------------------------------------------------|--|
| <b>↑</b> | UP    | Shows menus and sub-menus in increasing order                                                                |  |
| ŧ        | DOWN  | Shows menus and sub-menus in decreasing order                                                                |  |
| •        | RIGHT | Value modification                                                                                           |  |
| +        | LEFT  | Value modification                                                                                           |  |
| ESC      |       | <ul><li>Back to the previous menu</li><li>Erase the last value</li></ul>                                     |  |
| ENTER    |       | <ul><li>Confirm a menu to enter a sub-menu</li><li>Confirm the value entered</li></ul>                       |  |
| LED 1    |       | Visualisation of FAS input (shaft counting)                                                                  |  |
| LED 2    |       | Visualisation of FAI input (shaft counting)                                                                  |  |
| LED 3    |       | <ul> <li><u>Permanent lighted Led</u>: no active fault</li> <li><u>Flashing Led</u>: active fault</li> </ul> |  |
| LED 4    |       | Permanent lighted LED means the car is in the real door zone. This information comes from the ZP switch.     |  |

#### 3.2 Use of the programming keyboard

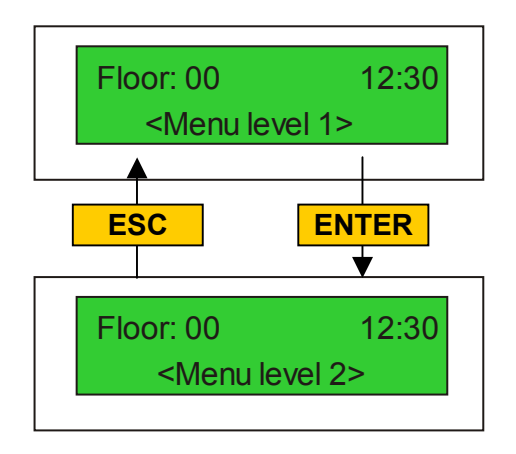

- The ENTER button allows you to enter the menu shown on the display
- The ESC button allows to exit the actual menu and go back to the upper level menu (if you aren't inside a menu, you'll go back to the system status control menu)

Release date 17/05/04

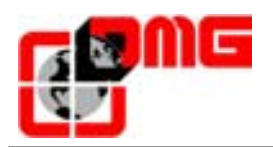

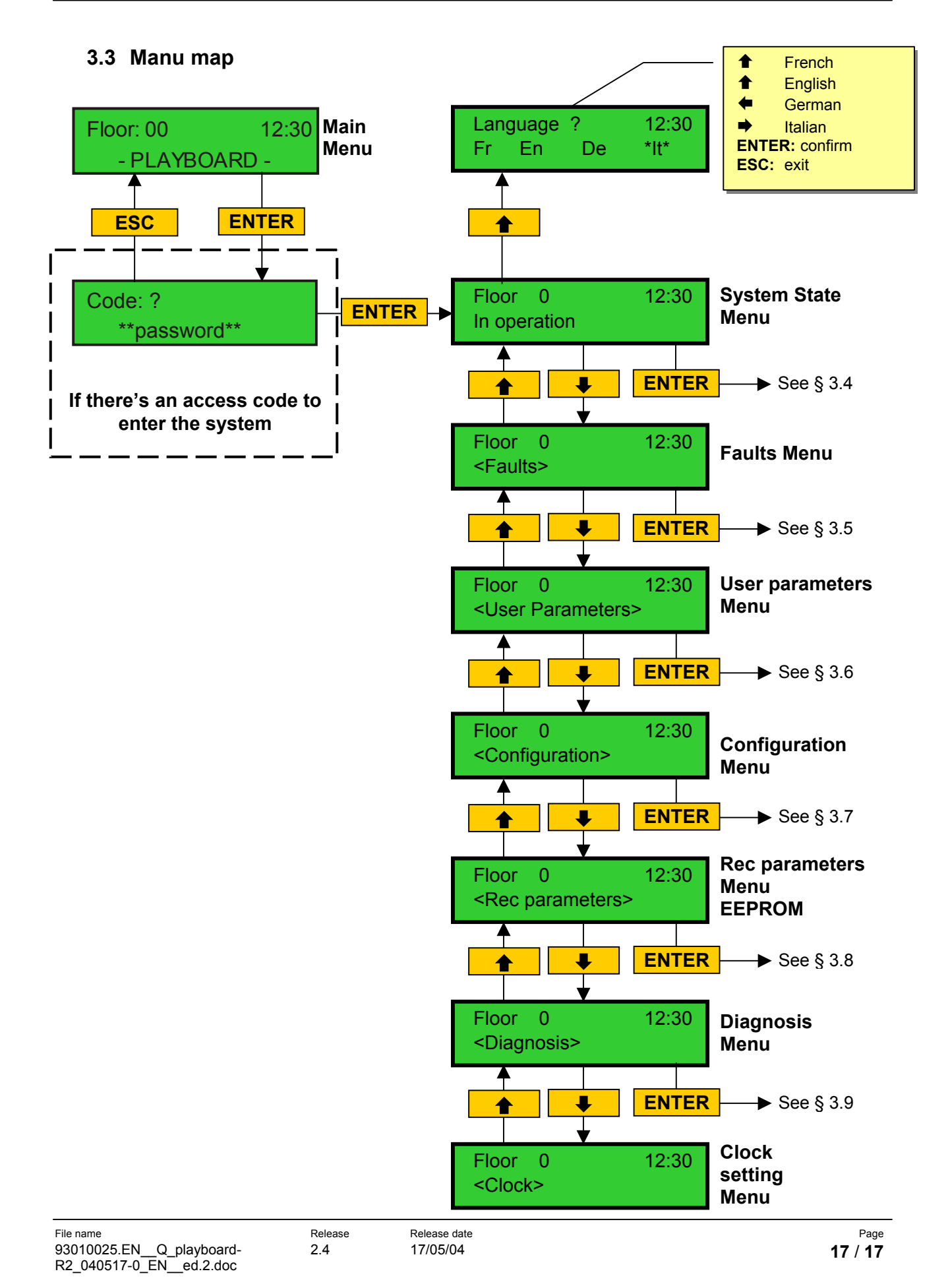

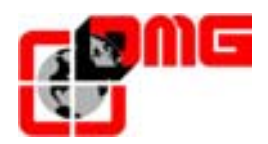

#### 3.4 Menu "System state"

Entering the Menu "System state" you can see the actual condition of the installation. The possible system conditions are listed in the table here below:

| Flo<br>Re: | or 0<br>set     | *12:30                                                                                                    |
|------------|-----------------|----------------------------------------------------------------------------------------------------|
|            |                 |                                                                                                    |
|            | Displayed       | Description                                                                                                    |
|            | Reset           | The system is running in reset mode                                                                                                    |
|            | In operation    | The system is running in normal operation                                                                                                    |
|            | Inspection      | The system is running in inspection mode (the switch on the inspection box or that of the machine-room pertain panel is in the "INSPECTION" position) |
|            | Temp.Operation  | The system is running in temporary operation mode                                                                                                    |
|            | Out of order    | The system is running in out of order mode                                                                                                    |
|            | Attendant ctrl  | The system is running in car priority mode (the relevant key switch is in the "OUT OF ORDER" position)                                                |
|            | Fire-fighters   | The system is running in Fire-fighters mode (various operations)                                                                                      |
|            | Upward oper.    | The system is running in up direction                                                                                                    |
|            | Downward oper.  | The system is running in down direction                                                                                                    |
|            | Re-levelling    | The car is at floor level and is re-levelling                                                                                                    |
|            | Still at floor  | The car is at floor level, without calls to serve                                                                                                    |
|            | High speed      | The system is running in high speed                                                                                                    |
|            | Low speed       | The system is running in low speed                                                                                                    |
|            | Door closed     | The door is completely closed                                                                                                    |
|            | Door opened     | The door is opened (or opening/closing)                                                                                                    |
|            | Car full load   | The car has been fully loaded                                                                                                    |
|            | Photocell A     | The input relevant to the photocell entrance A is active                                                                                              |
|            | Photocell B     | The input relevant to the photocell entrance A is active                                                                                              |
|            | Light curtain A | The input relevant to the open door button of entrance A is active                                                                                    |
|            | Light curtain B | The input relevant to the open door button of entrance B is active                                                                                    |
|            | Active fault    | At least one fault is active                                                                                                    |

<u>Note:</u> a flashing asterisk means that there are faults in the memory (not necessarily active). The displayed message is updated every second.

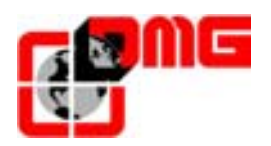

#### 3.5 Menu "Faults"

Entering the Menu "Faults" you can see the faults recorded by the system.

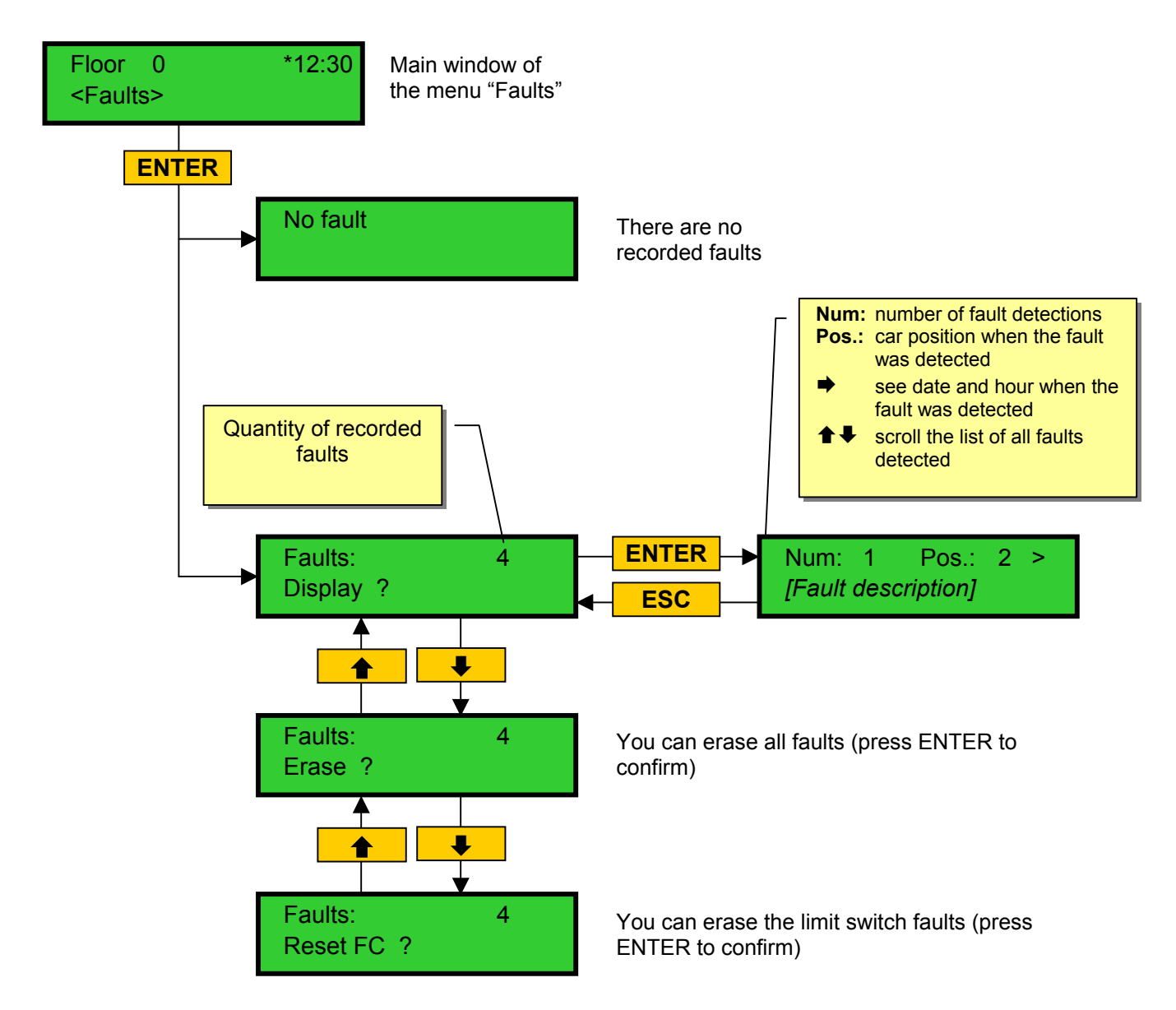

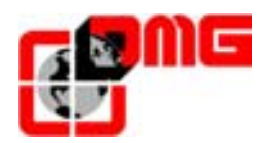

#### 3.6 Menu "User Parameters"

Entering the Menu "User Parameters" you can see and modify certain parameters according to you needs.

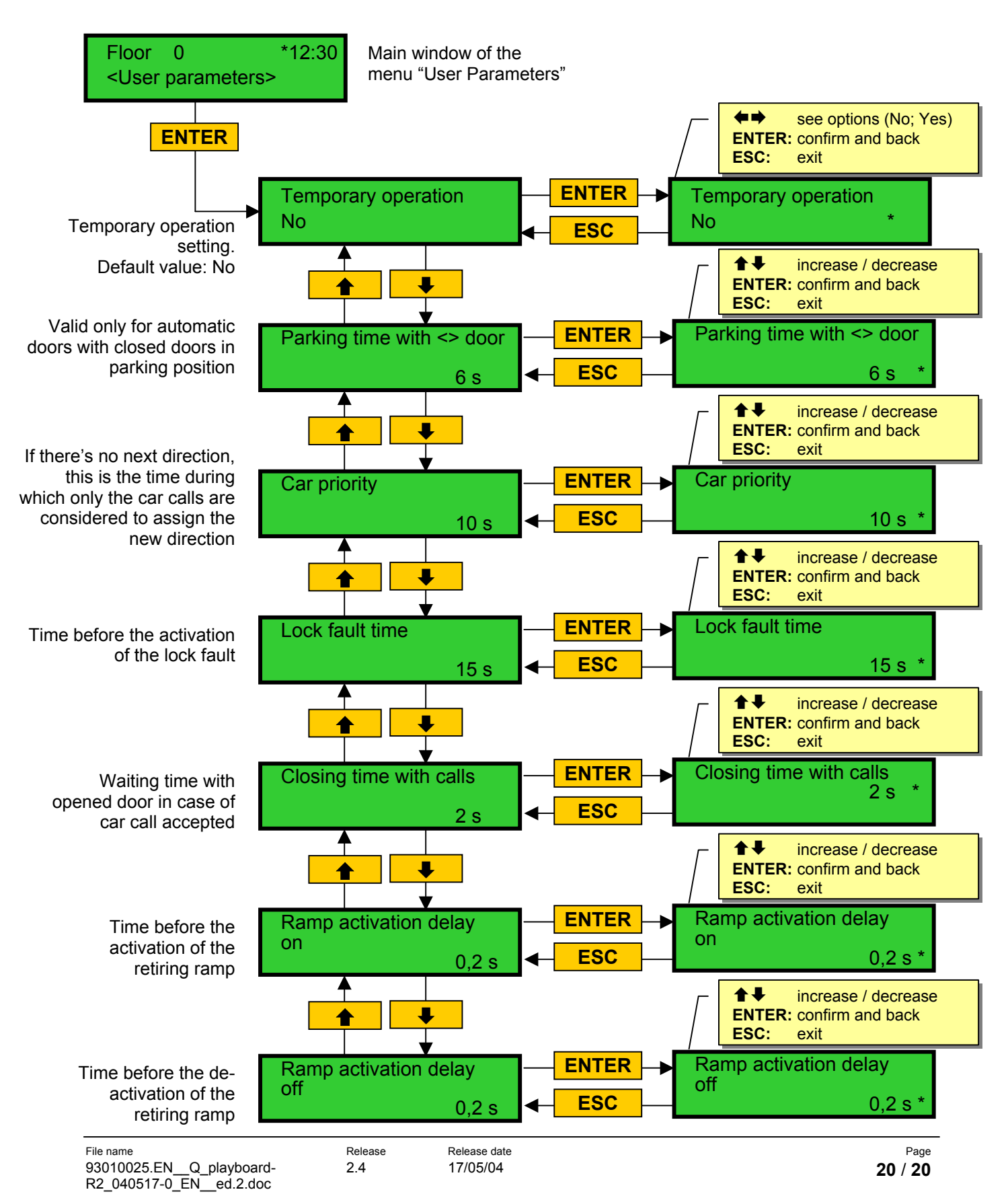

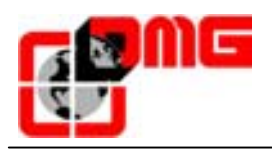

R2\_040517-0\_EN\_\_ed.2.doc

#### User Manual Playboard R2

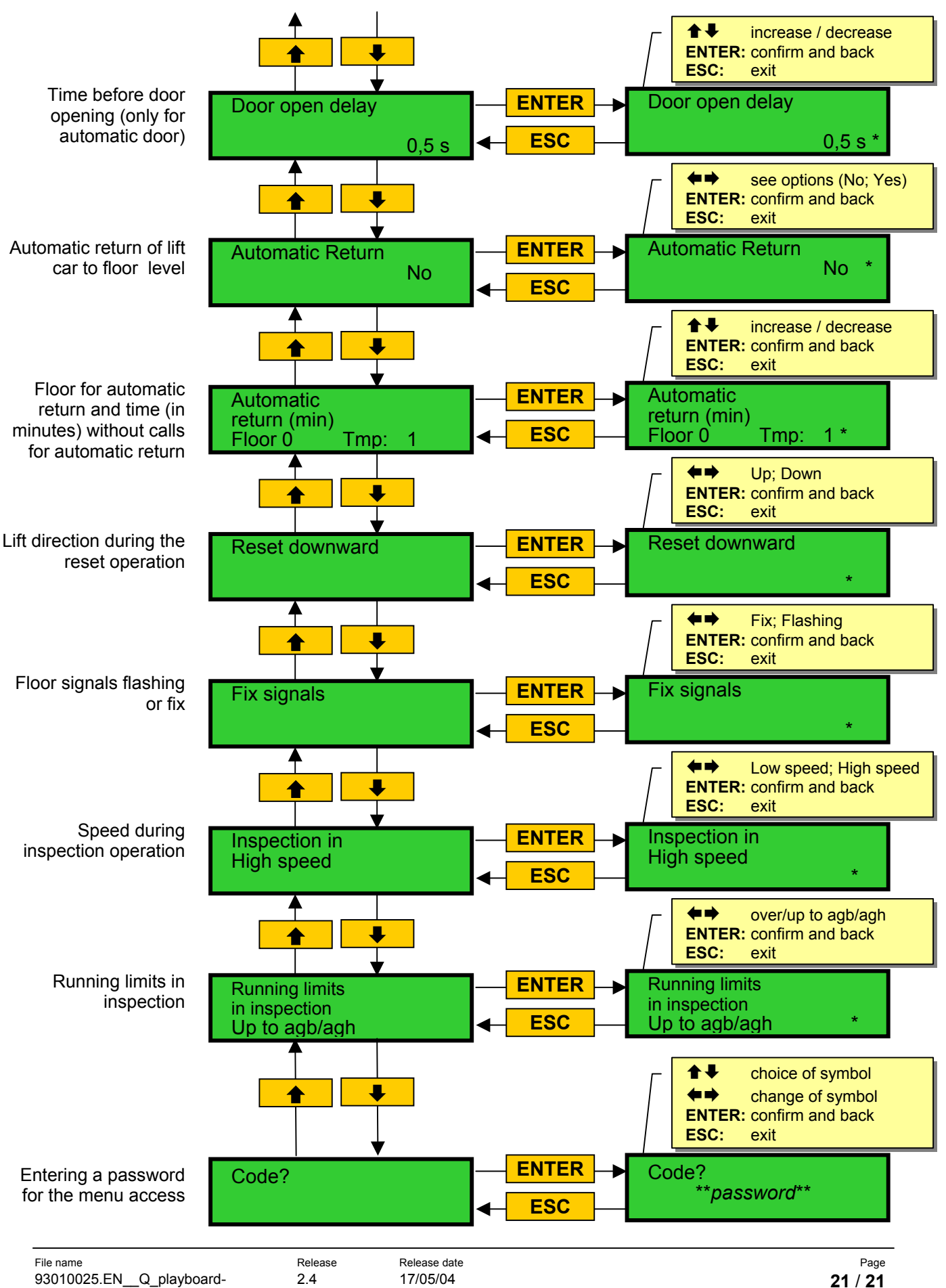

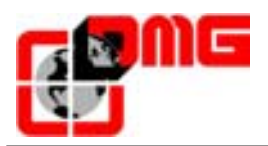

| Parameter                    | Description                                                                                                    | Admitted<br>values             | Default<br>values         |
|------------------------------|----------------------------------------------------------------------------------------------------|--------------------------------|---------------------------|
| Temporary operation          | Parameter for the temporary operation mode                                                                                                    | No; Yes                        | No                        |
| Parking time with<br><> door | Lift car parking time with open door (in sec.)                                                                                                    | 1-30                           | 7                         |
| Car priority                 | Time of car at floor level without direction before serving<br>landing calls. In case of combined automatic doors, this<br>timing starts when the doors have closed and the shock,<br>photocell and re-opening contacts do not activate. | 2-30                           | 10                        |
| Lock fault time              | Time before the activation of the lock fault.                                                                                                    | 4-60                           | 15                        |
| Closing time with calls      | Time (in sec.) before door closes in case of calls to serve                                                                                                    | 1-60                           | 2                         |
| Ramp activation delay on     | Time before activation of the retiring ramp                                                                                                    | 0,1-9,9                        | 0,1                       |
| Ramp activation delay off    | Time before de-activation of the retiring ramp                                                                                                    | 0,1-9,9                        | 0,1                       |
| Door open delay              | Time before door opening – for automatic door                                                                                                    | 0,1-9,9                        | 0,5                       |
| Automatic return             | Automatic return of lift car to floor level                                                                                                    | No; Yes                        | No                        |
| Automatic return (min.)      | Floor for automatic return and time (in minutes) without calls                                                                                                    | 0-n° floors<br>Time: 1-60 min. | Floor: 0<br>Time: 20 min. |
| Reset downward               | Lift direction during the reset operation                                                                                                    | Down; Up                       | Down                      |
| Fix signals                  | Floor signals flashing or fix                                                                                                    | Fix; Flashing                  | Fix                       |
| Inspection in high speed     | Speed during inspection operation                                                                                                    | Low speed; High speed          | Low speed                 |
| Running limits in inspection | Running limits in inspection                                                                                                    | Up to agb/agh;<br>Over agb/agh | Up to agb/agh             |
| Code                         | Password to protect the access to the main menu                                                                                                    | 0-9; a-Z; a-z                  | No PWD                    |

#### Table of parameters of the Menu "User Parameters"

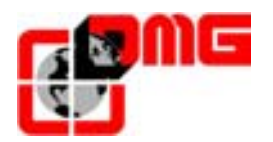

#### 3.7 Menu "Configuration"

Entering the Menu "Configuration" you can see and modify the default parameters of the controller.

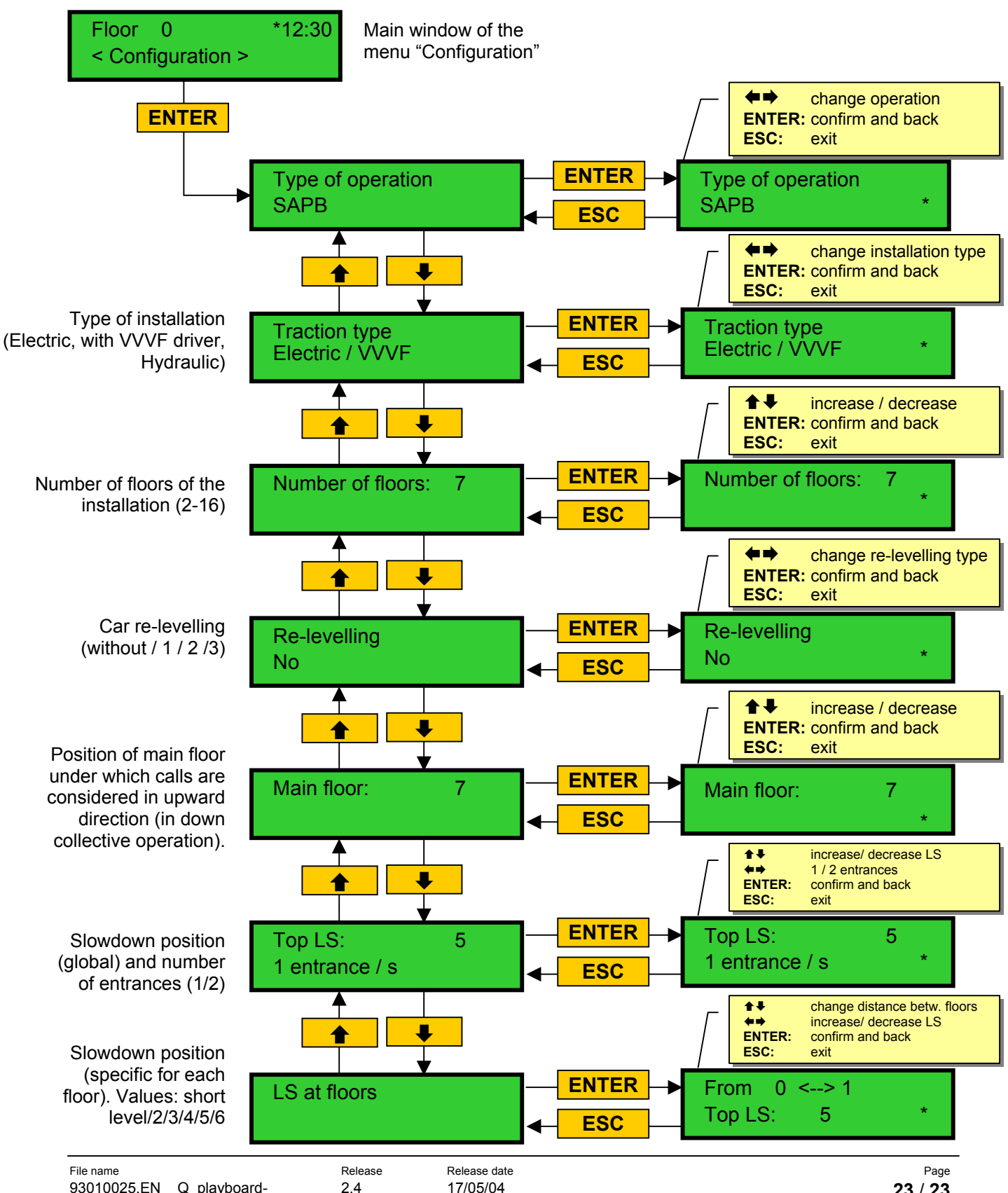

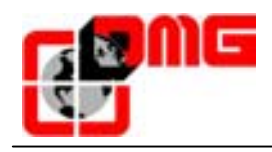

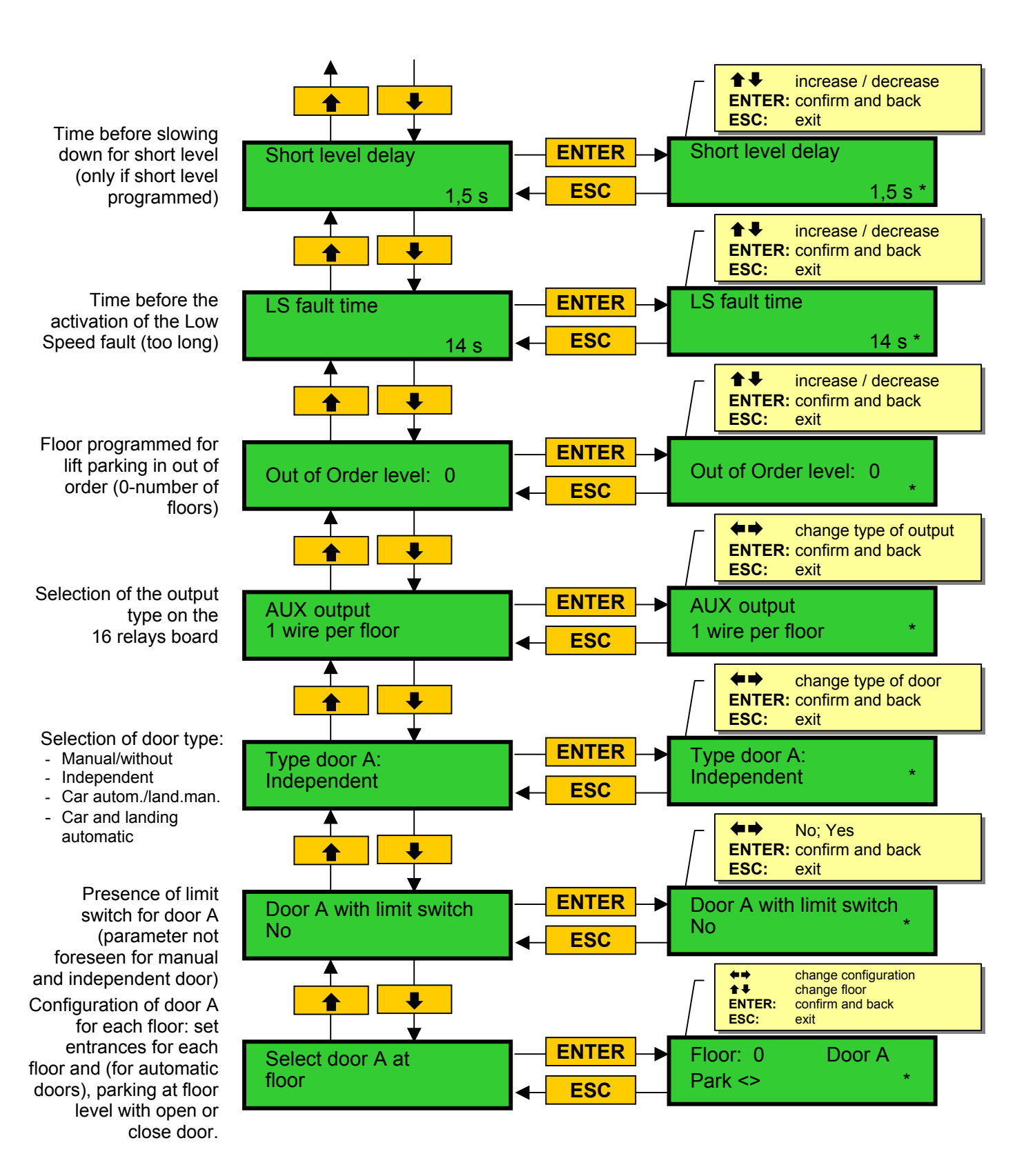

Release date 17/05/04

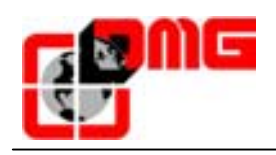

**+**+ increase / decrease According to the door: ENTER: confirm and back Manual: time before ESC: exit start (0,1-9,9 sec.) With limit switch: time <> / >< time <> / >< time ENTER for double journey fault; Door A Door A (1-60 sec.) **ESC** 3 s \* 3 s Without limit switch: door opening/closing **4 >** No; Yes time (1-60 sec.) ENTER: confirm and back ↓ ESC: exit Parameter for door A Door A powered during run. ENTER Door A powered Not considered for powered ESC No \* manual or independent No door. Default value: No If there's a second Repeat same setting access, repeat the Menu selection Door B as for Door A setting as for door A **4 >** No: Yes ENTER: confirm and back ESC: exit Parameter for door Advanced Advanced ENTER advanced opening opening opening (opening starts before ESC No No car stop). Default value: No **(+**) N/C; N/O ENTER: confirm and back ┛ ESC: exit Parameter for type of **ENTER** Type photocell Type photocell photocell. Default value: N/Ò N/Ô **ESC** N/O **4** increase / decrease ENTER: confirm and back ₽ ESC: exit Automatic setting of Autom.designation Autom.designation ENTER numeric characters for of floors of floors serial displays. ESC Lowest floor: 0 \* The value increases for all further floors. select character **+**+ **+**+ change value ENTER: confirm and back ESC exit Manual setting of alpha-numeric ENTER Floor Designation of Character characters for serial each floor 0 -2 **ESC** displays. (-,0..9,A..Z, ). Setting

single floor.

must be done for each

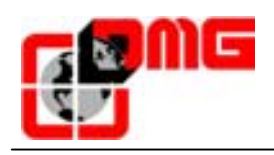

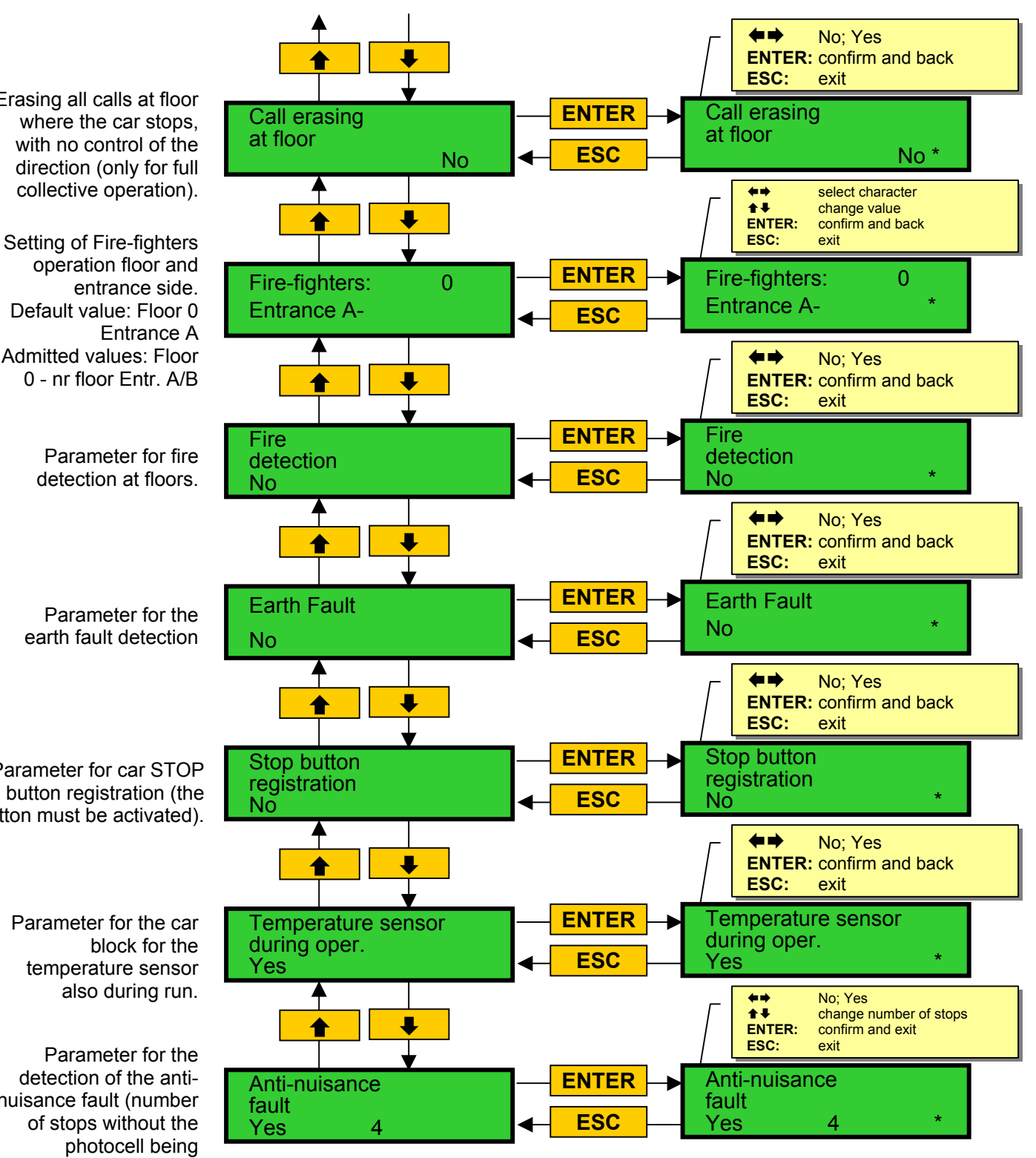

Erasing all calls at floor where the car stops, with no control of the direction (only for full collective operation).

Parameter for the earth fault detection

Parameter for car STOP button registration (the button must be activated).

> Parameter for the car temperature sensor also during run.

Parameter for the detection of the antinuisance fault (number of stops without the photocell being activated, over this number all car calls are erased)

Release

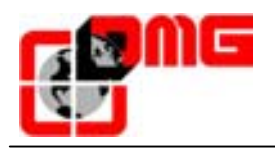

#### **User Manual Playboard R2**

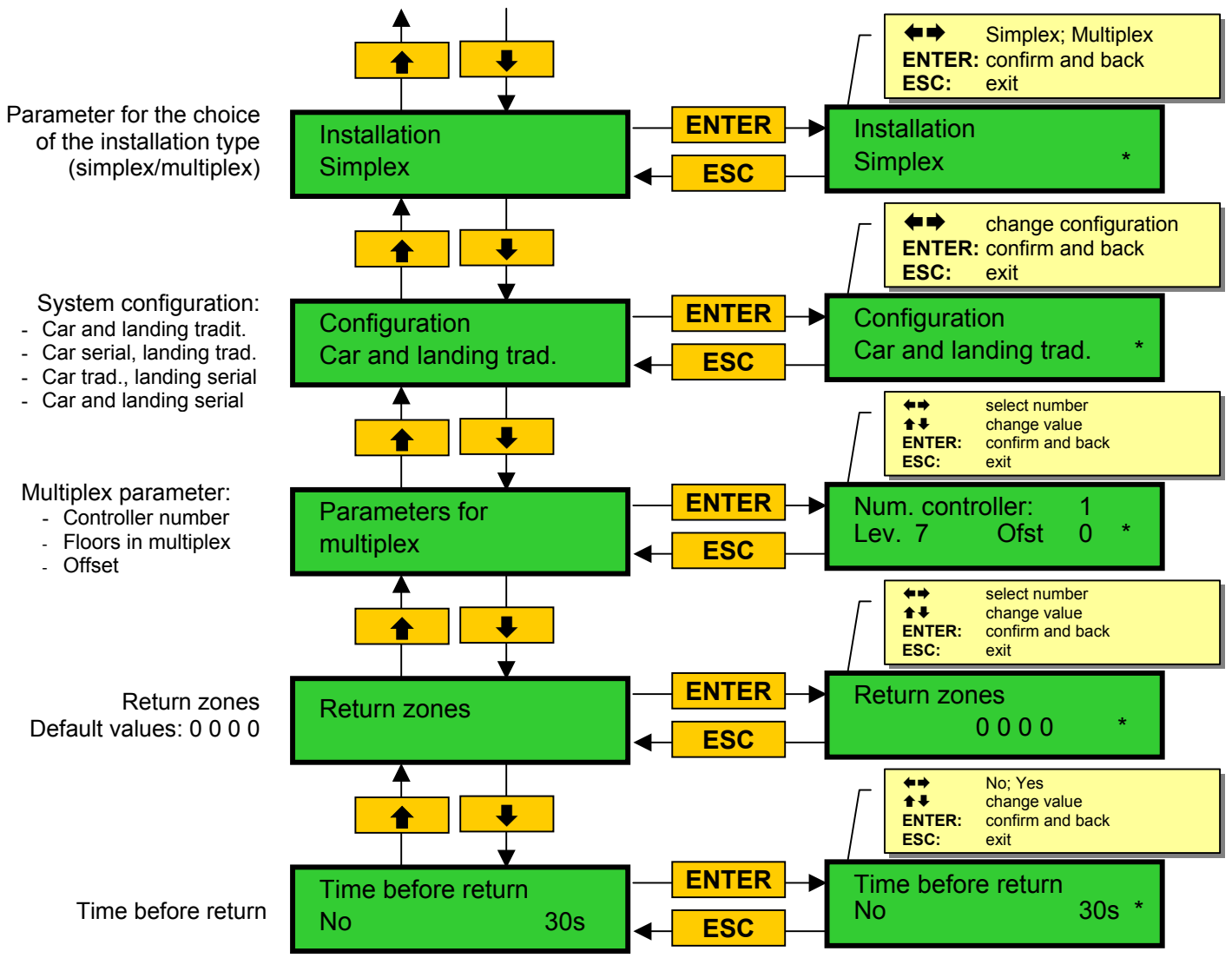

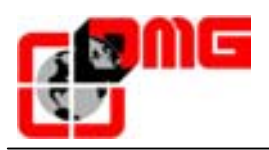

| Parameter                      | Description                                                                                                    | Admitted<br>values                                                                                               | Default<br>values            |
|--------------------------------|----------------------------------------------------------------------------------------------------|----------------------------------------------------------------------------------------------------|------------------------------|
| Type of operation              | Type of operation of the installation                                                                                                    | SAPB<br>Down coll.<br>Full coll.                                                                                 | Down coll.                   |
| Traction type                  | Type of motor (electric with VVVF drive / hydraulic)                                                                                                    | Elect./VVVF<br>Hydraulic                                                                                         | Elect./VVVF                  |
| Number of floors               | Number of floors controlled by the installation                                                                                                    | 2-16                                                                                                    | 2                            |
| Re-levelling                   | Type 1: Levelling 1 beam: (open or close door). This<br>parameter is particularly used for electric installations to<br>have a good precision at floor stop. This device activates<br>the car re-levelling 1 second after the car has left its<br>position "exactly at floor", it means after one of the two<br>beams has been obstructed. It deactivates when both<br>beams are no more obstructed. <u>WARNING</u> : the use of<br>this parameter for hydraulic installation is inadvisable due<br>to the "pumping" phenomenon.Type 2: Levelling 2 beams (open or close door). This<br>parameter has to be used for hydraulic installations for<br>the re-levelling. It works exactly like Type 1, but the two<br>beams have to be obstructed before starting the<br>levelling. It ends when the two beams are no more | Without<br>1<br>2<br>3                                                                                           | Without                      |
|                                | obstructed. <u>NOTE</u> : We advice to use sensors with<br>reduced distance between beams (TMS03 = 20 mm).<br><b>Type 3:</b> Levelling 1 beam open door 2 beams closed<br>door.<br>using this parameter allows the levelling 1<br>beam, floor door open (car light on) and levelling 2<br>beams, floor door closed (car light off). <u>NOTE</u> : to operate<br>the levelling door open, no matter which option you have<br>chosen, it is necessary to shunt the door safety, using a<br>system according to the norm.                                                                                                    |                                                                                                    |                              |
| Main floor                     | Position of the main floor (all calls underneath this floor are served only in up direction (only down collective)                                                                                                    | 0 – Nr. of floors                                                                                                | 0                            |
| Top LS                         | Position of the slowdown (passage in Low Speed) and number of entrances                                                                                                    | LS=2-6<br>1-2 entrances                                                                                          | LS=5; 1 entrance             |
| LS at floors                   | Position of the specific slowdown for each floor                                                                                                    | Short level; 2-6                                                                                                 | 5                            |
| Short level delay              | Time before short level slowdown (only if a short level is programmed)                                                                                                    | 0,1-9,9 sec.                                                                                                    | 1,5 sec.                     |
| LS fault time                  | Time before the activation of the Low Speed fault (low speed too long).                                                                                                    | 7-19 sec.                                                                                                    | 7 sec.                       |
| Out of order level             | Floor programmed for lift in out of order condition.                                                                                                    | 0-number of floors                                                                                               | 0                            |
| AUX output<br>1 wire per floor | Selection of the output type on the 16 relays board                                                                                                    | 1 wire per floor<br>landing arrow<br>landing ill. timed<br>Gray indicator<br>9 segm. indicator<br>lift is coming | 1 wire per floor             |
| Type door A                    | Selection of door type for entrance A                                                                                                    | Manual / without;<br>Independent;<br>Car autom. / landing<br>manual;<br>Car and landing aut.                     | Car and landing<br>automatic |
| Door A with limit              | Presence of limit switch for door A (parameter not                                                                                                    | No; Yes                                                                                                    | No                           |

#### Table of parameters of the Menu "Configuration"

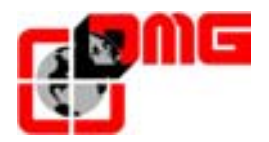

| Parameter                       | Description                                                                                                    | Admitted<br>values                     | Default<br>values |
|---------------------------------|----------------------------------------------------------------------------------------------------|----------------------------------------|-------------------|
| Select door A at floor          | Configuration of door A for each floor: set entrances for<br>each floor and (for automatic doors), parking at floor level<br>with open or close door.                                                                                                    | Park ><<br>Park <><br>(for each floor) | Park ><           |
| <> / >< time<br>Door A          | According to the door:<br>A) Manual: time before start (0,1-9,9 sec.)<br>B) With limit switch: time for double journey fault (1-60<br>sec.)<br>C) Without limit switch: door opening/closing time (1-60<br>sec.)                                                                                                    | 1-60 sec.                              | N/A               |
| Door A<br>powered               | Parameter for door A powered during run. Not considered for manual or independent door.                                                                                                    | No; Yes                                | No                |
| Advanced opening                | Parameter for door advanced opening (opening starts before car stop).                                                                                                    | No; Yes                                | No                |
| Type photocell                  | Parameter to select the type of photocell:<br><b>NO photocell:</b> opened contact if the beam is free. The<br>contact closes if the beam is obstructed. The shock,<br>photocell and <> door contacts must be wired in parallel.<br><b>NC photocell:</b> it is the contrary of the NO photocell. The<br>shock, photocell and <> door contacts must be wired<br>serial.<br><u>NOTE</u> : The shock, photocell and <> door contacts must<br>all be the same kind (NO or NC).                                                                                                    | NO; NC                                 | NO                |
| Autom. designation of floors    | Automatic setting of numeric characters for serial displays. The value increases for all further floors.                                                                                                    | -9-30                                  | Main floor: 0     |
| Designation of<br>each floor    | Manual setting of alphanumeric characters for serial displays. Setting must be done for each single floor.                                                                                                    | -;0-9;A-Z                              | N/A               |
| Call erasing<br>at floor        | Erasing all calls at floor where the car stops, with no<br>control of the direction (only for full collective operation<br>and simplex installation).<br><b>NO Option:</b> calls will be erased according to the lift<br>direction (erasing of a call upward, if the direction is up,<br>of a call downward, if the direction is down, both if there<br>are more directions);<br><b>YES Option:</b> for each car stop all car calls, landing up,<br>landing down of the relevant floor will be erased no<br>matter in which direction the lift moves.<br>For floors with double entrance, calls will be erased when<br>door opens. Selecting this option allows to avoid useless<br>operations in buildings where the users press always<br>both landing call buttons. | No; Yes                                | No                |
| Fire-fighters                   | Setting of Fire-fighters operation floor and entrance side.                                                                                                    | Floor 0 - nr floor<br>Entr. A/B        | Floor 0 Entr. A   |
| Fire<br>detection               | <ul> <li>Parameter for fire detection at floors.</li> <li>When a fire is detected: <ul> <li>if the lift is at a different floor than the one where fire was detected, all calls related to this latter are erased;</li> <li>if the lift is at the floor where fire was detected: door will close if it's open when fire is detected, if not door will be blocked, the controller will send the car to a safe floor.</li> </ul> </li> </ul>                                                                                                    | No; Yes                                | Νο                |
| Earth fault                     | Parameter for the earth fault detection                                                                                                    | No; Yes                                | Yes               |
| Stop button registration        | Parameter for car STOP button registration (the button must be activated).                                                                                                    | No; Yes                                | No                |
| Temperature sensor during oper. | Parameter for the car block for the temperature sensor also during run.                                                                                                    | No; Yes                                | Yes               |

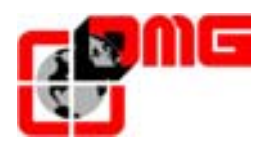

#### **User Manual Playboard R2**

| Parameter                                 | Description                                                                                                    | Admitted<br>values                                                                              | Default<br>values           |
|-------------------------------------------|----------------------------------------------------------------------------------------------------|-------------------------------------------------------------------------------------------------|-----------------------------|
| Anti-nuisance<br>fault                    | Parameter for the detection of the anti-nuisance fault<br>(number of stops without the photocell being activated,<br>over this number all car calls are erased). | No; Yes<br>2-10                                                                                 | No 3                        |
| Installation Simplex                      | Parameter for the choice of the installation type (simplex/multiplex)                                                                                            | Simplex; Multiplex                                                                              | Simplex                     |
| Configuration<br>Car and landing<br>trad. | System configuration:                                                                                                    | Car and land.tradit.<br>Car serial, land.trad.<br>Car trad., land.serial<br>Car and land.serial | Car and landing traditional |
| Parameters for multiplex                  | Parameters for the multiplex configuration:                                                                                                    | Controller number;<br>Floors in multiplex;<br>Offset.                                           | 0, 1, 2                     |
| Return zones                              | Return zones.                                                                                                    | 0000                                                                                            | 0000                        |
| Time before return                        | Time before return                                                                                                    | No; Yes<br>1-60 sec.                                                                            | No 30 sec.                  |

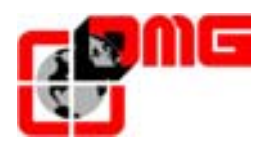

#### 3.8 Menu "Rec parameters"

Entering the Menu "Rec parameters" allows you to record your parameters in the controller's EEPROM.

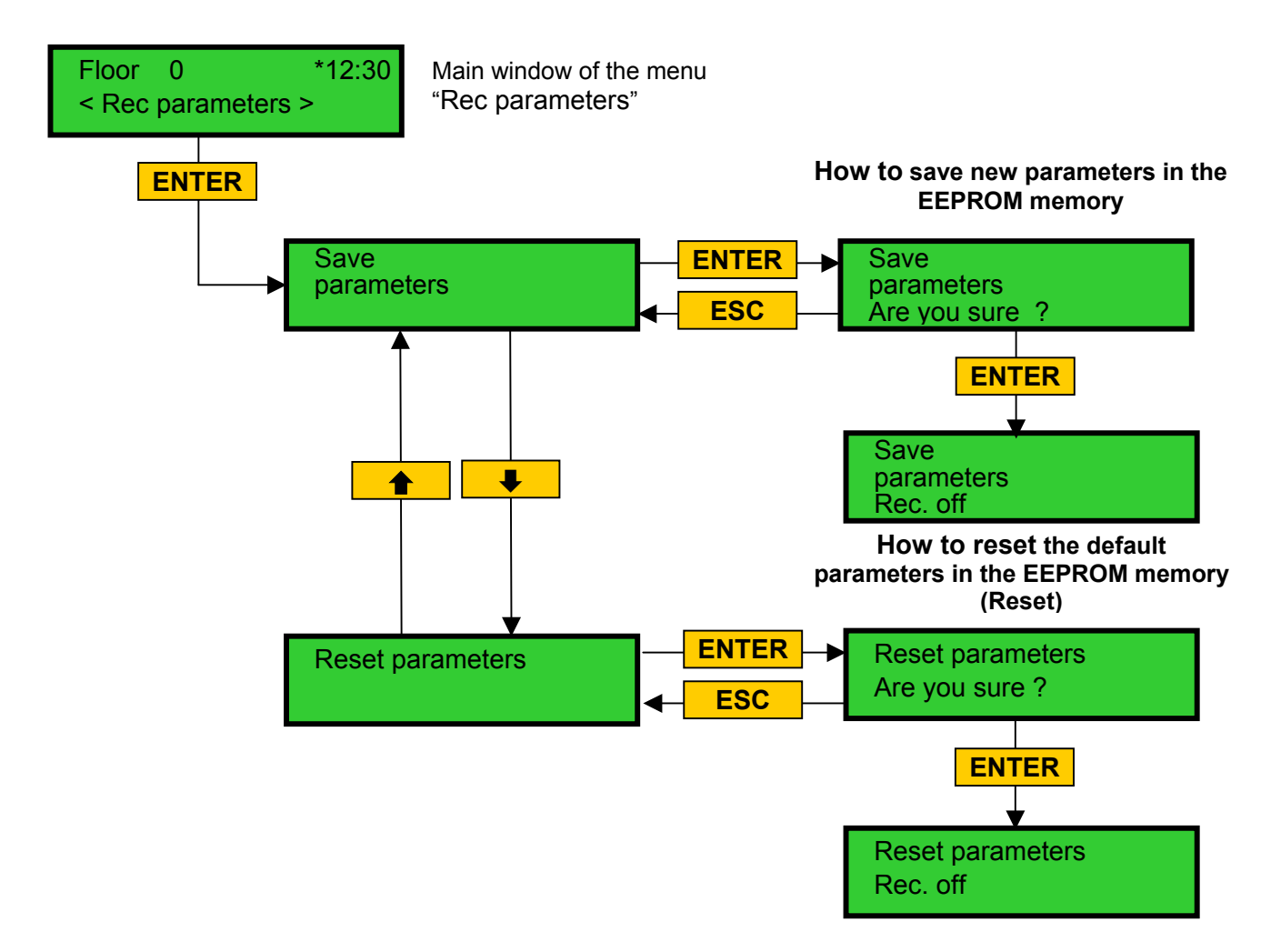

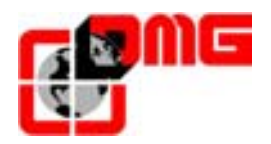

#### 3.9 Menu "Diagnosis"

Entering the Menu "Diagnosis" allows you to see information about all system's inputs/outputs, the lift starts, the buttons condition, and the fire detectors condition. The function "Car call" allows you to simulate a car call directly from the controller.

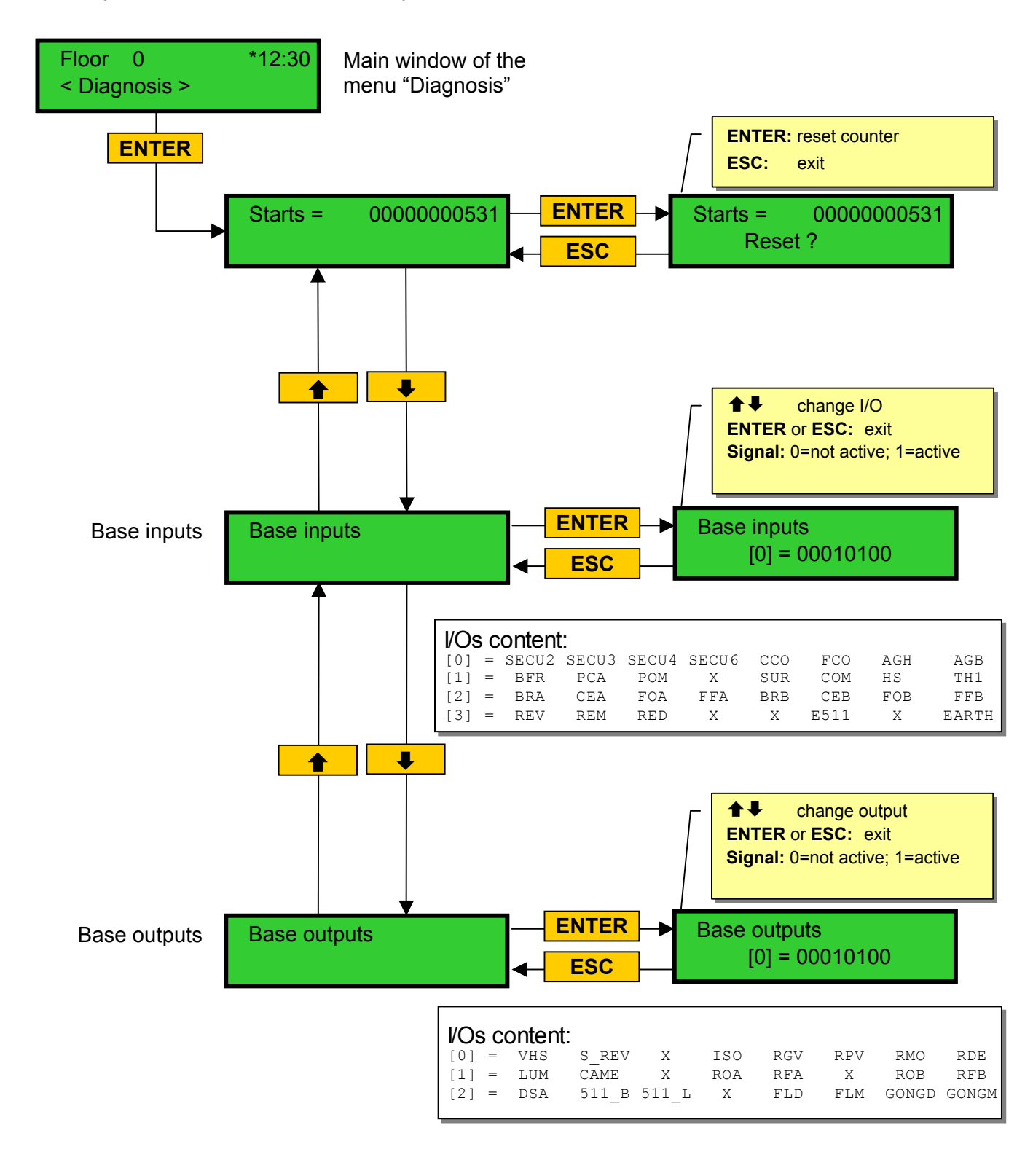

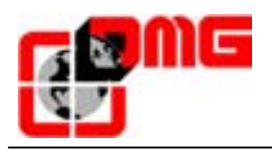

#### **User Manual Playboard R2**

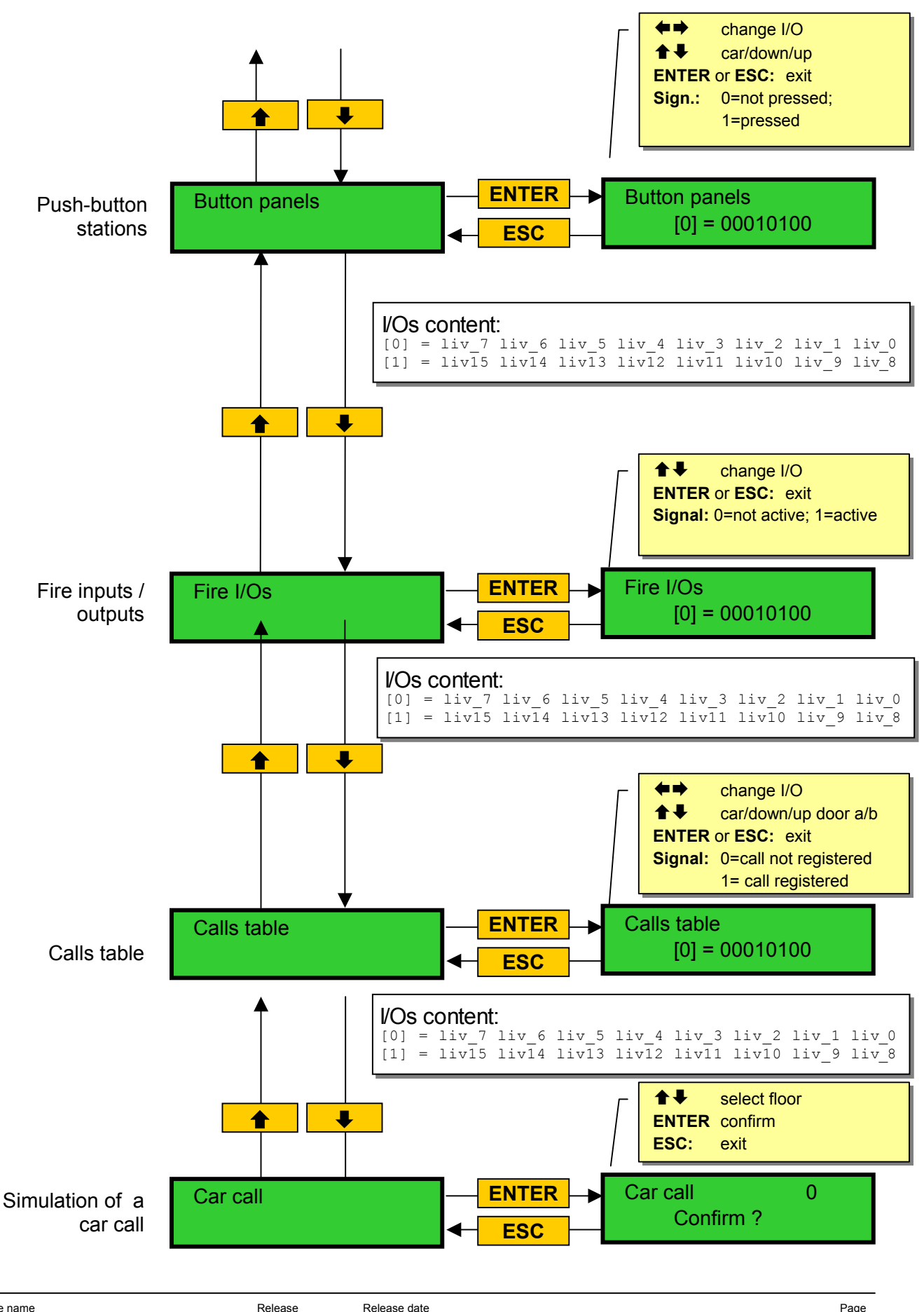

#### Inputs / Outputs table

| Ref.  | Description                                                                      |
|-------|----------------------------------------------------------------------------------|
| AGB   | Input - bottom stop switch                                                       |
| AGH   | Input - top stop switch                                                          |
| BRA   | Input - door <> entrance A button                                                |
| BRA   | Input - door <> entrance B button                                                |
| BFB   | Input - door >< button                                                           |
| CAME  | Output - retiring ramp command                                                   |
| CCO   | Input - power contactors control                                                 |
| CEA   | Input - photocell entrance A                                                     |
| CEB   | Input - photocell entrance B                                                     |
| COM   | Input - car full load control                                                    |
| E511  | Input - Norm 511, option                                                         |
| FFA   | Input - door >< limit switch entrance A                                          |
| FFB   | Input - door >< limit switch entrance B                                          |
| FLD   | Output - down arrows command                                                     |
| FLM   | Output - up arrows command                                                       |
| FOA   | Input - door <> limit switch entrance A                                          |
| FOB   | Input - door <> limit switch entrance B                                          |
| GONGD | Output - up direction gong command                                               |
| GONGM | Output - down direction gong command                                             |
| HS    | Input - out of service function                                                  |
| ISO   | Output - re-levelling command                                                    |
| I UM  | Output - time limited car light command                                          |
| FCO   | Input - safety limit switch control (second contact)                             |
| PCA   | Input - car priority function                                                    |
| POM   | Input - Fire-fighters operation                                                  |
| RDF   | Output - down travel command                                                     |
| RFD   | Input - down inspection travel command                                           |
| REM   | Input - up inspection travel command                                             |
| REV   | Input - inspection function                                                      |
| RFA   | Output - door >< entrance A command                                              |
| RFB   | Output - door >< entrance B command                                              |
| RGV   | Output - high speed command                                                      |
| RMO   | Output - up travel command                                                       |
| ROA   | Output - door <> entrance A command                                              |
| ROB   | Output - door <> entrance B command                                              |
| RPV   | Output - low speed command                                                       |
| SECU2 | Inputs - car and pit stop switch safety chain control                            |
| SECU3 | Inputs - safety limit switch parachute regulator inspection safety chain control |
| SECU4 | Inputs - landing door contacts safety chain control                              |
| SECU6 | Inputs - car and landing door lock contacts control                              |
| TH1   | Inputs - motor temperature sensor control                                        |
| SUR   | Inputs - car overload control                                                    |
| VHS   | Output - out of order illumination                                               |
| S REV | Output - inspection signalisation                                                |
| DSA   | Output - alarms de-activation                                                    |
| 511 B | Output - Norm 511 Buzzer                                                         |
| 511   | Output - Norm 511 Light                                                          |
| X     | Not used                                                                         |
| ~~    |                                                                                  |

File name 93010025.EN\_\_Q\_playboard-R2\_040517-0\_EN\_\_ed.2.doc

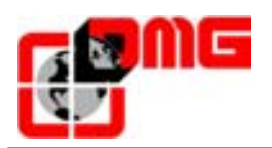

#### 3.10 Menu "Clock"

The Menu "Clock" allows setting the system hour.

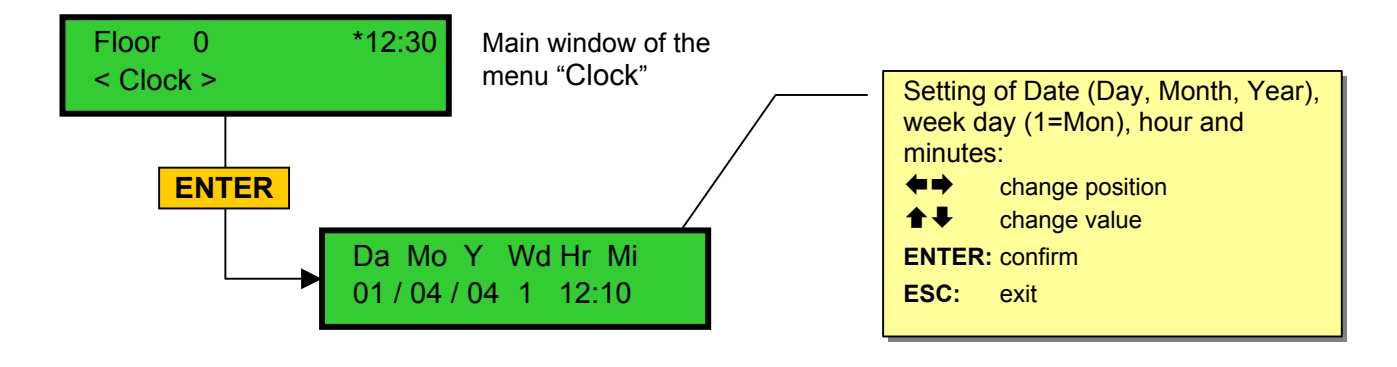

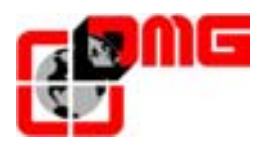

### 4 Troubleshooting

| N. | Fault                     | Турє | Description                                                                                                    | Cause                                                                                                    | Remedy                                                                                                    |
|----|---------------------------|------|----------------------------------------------------------------------------------------------------|----------------------------------------------------------------------------------------------------|----------------------------------------------------------------------------------------------------|
| 1  | Reset                     |      | Power supply failure: the<br>controller is not powered                                                                                                    | Power failure or black-out                                                                                                    |                                                                                                    |
| 2  | Contactors<br>deactivated |      | NC contacts associated to the power contactors and connected in series on the input CCO.                                                                                                    | NC Contact(s) remain(s)<br>open after the lift stop<br>(Input CCO active)                                                                                                    | Check the series of the power contactors.                                                                                                    |
| 3  | Low speed too<br>long     |      | Time of low speed too long.                                                                                                    | Slowdown distance too short.                                                                                                    | Check low speed<br>contactor and the<br>parameter "LS fault time"<br>and increase time if<br>necessary.                                                                                                    |
| 4  | Overload                  |      | Too much weight inside the lift car.                                                                                                    | Input SUR activated.                                                                                                    | 1 - Release input SUR<br>2 - Input SUR is o.o.o.                                                                                                    |
| 5  | Counting fault            |      | When the safety limit switches<br>are activated (AGB/AGH) the<br>fault indicates a difference<br>between the calculated and<br>the actual position.                                                                                                    | One or more missing<br>magnet/flag (or magnets<br>inversed);<br>Not enough distance<br>between the safety limit<br>switch and the magnet (or<br>flag).<br>FAI/FAS sensors may be<br>defective. | Check correct position of<br>magnets (or flags);<br>Check distance safety<br>limit switch – magnet (or<br>flag);<br>Check the 24V of the<br>switches.                                                                                    |
| 6  | Direction fault           | STOP | The lift does not recognise the direction anymore.                                                                                                    | <ol> <li>Inverted beams<br/>(FAI/FAS).</li> <li>Inverted safety limit<br/>switches (AGB/AGH).</li> <li>Too short or too near<br/>sensors</li> </ol>                                            | <ul> <li>1 – Inverse the beams</li> <li>2 - Inverse inputs of</li> <li>AGH and AGB</li> <li>3 - Use longer flags or</li> <li>increase distance</li> <li>between floors.</li> </ul>                                                       |
| 7  | Safety 3 cut at stop      |      | Passive safeties before screw terminal 3                                                                                                    | The input of safety 3 is cut<br>during car parking time.<br>Car and landing calls are<br>erased.                                                                                               | Check all relevant<br>contacts (stop,<br>parachute, car top door,<br>etc.)                                                                                                    |
| 8  | Earth fault               |      | Connection to earth.                                                                                                    | Screw terminal(s) «24V»,<br>«REF», «D01», «V+»,<br>«VOC», «TH1», «TH2»,<br>«24cc» connected to<br>earth.                                                                                       | <ol> <li>Disconnect earth</li> <li>Separate the 24V</li> <li>from other tensions in<br/>the shaft wiring.</li> <li>Connect all additional<br/>wire to earth.</li> <li>Check the earth<br/>connection of the<br/>installation.</li> </ol> |
| 9  | Door lock fault           |      | It's activated after the door<br>lock fault time and if the car<br>must serve a call.<br><u>With automatic door</u> : door re-<br>opens and then closet (it will<br>try 3 times, then all calls are<br>erased).<br><u>Other door type</u> : after a few<br>seconds all calls are erased. | SECU6 safety signal missing.                                                                                                    | Check door lock<br>contacts, their<br>connection and if any<br>object is between the<br>doors at the indicated<br>floor.                                                                                                    |

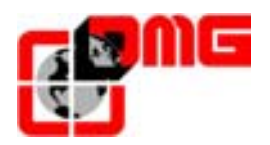

#### **User Manual Playboard R2**

| N. | Fault                                      | Турє | Description                                                                                                    | Cause                                                                                         | Remedy                                                                                                    |
|----|--------------------------------------------|------|----------------------------------------------------------------------------------------------------|-----------------------------------------------------------------------------------------------|----------------------------------------------------------------------------------------------------|
| 10 | Double journey<br>door <> entrance<br>A    |      | Time programmed for the<br>double journey of door A<br>before which door A must be<br>completely open (only doors<br>with limit switch). In case of<br>double journey during door<br>opening door is considered<br>open. | Door does not open before<br>the time programmed for<br>the double journey of door<br>A.      | Check:<br>1- Door <> limit switch<br>(FOA) and its wiring;<br>2- door motor and fuses<br>power supply;<br>3- door <> contactors<br>(ROA). |
| 11 | Double journey<br>door <> entrance<br>B    |      | Same as door A, for second entrance                                                                                                    |                                                                                               | Same as A, but signals (FOB) and (ROB).                                                                                                   |
| 12 | Safety 3 cut<br>during movement            |      | Passive safeties before screw terminal 3.                                                                                                    | The input of safety 3 is cut<br>during lift movement. Car<br>and landing calls are<br>erased. | Check all relevant<br>contacts (stop,<br>parachute, car top door,<br>etc.).                                                               |
| 13 | Motor<br>temperature<br>sensor             |      | Input of motor temperature sensor is activated.                                                                                                    | Input of motor temperature sensor is activated (TH1)                                          | Check input (TH1)                                                                                                    |
| 14 | Parameters<br>memory                       | STOP | Fault in the parameters memory.                                                                                                    | Faulty or incorrectly<br>programmed electric<br>memory.                                       | Re-program electric memory.                                                                                                    |
| 15 | Safety limit<br>switch                     | STOP | When the top safety limit witch<br>is reached, input FCO is<br>active.<br>The fault remains active also<br>after releasing the input; you<br>must erase fault "FC" in the<br>system menu "Faults".                       | Activation of input FCO or parameter FC active.                                               | Release the safety limit<br>switch (FCO) and erase<br>parameter FC.                                                                       |
| 16 | Fire detection                             |      | In case of fire sensors<br>installed, this fault indicates<br>that one or more sensors are<br>active.                                                                                                    | Fire input/s active.                                                                          | Check fire sensors inputs.                                                                                                    |
| 17 | Safety 4 cut<br>during movement            |      | Active safety between screw terminals 3 and 4.                                                                                                    | Connection to door lock.                                                                      | Check all relevant contacts.                                                                                                    |
| 18 | Safety 6 cut<br>during movement            |      | Active safety between screw terminals 4 and 6.                                                                                                    | Door lock contacts opened during the lift movement.                                           | Check the contacts at the indicated floor.                                                                                                |
| 19 | Low tension<br>during movement             | STOP | Motherboard power below<br>17V.<br>The fault disappears when the<br>24V is re-established.                                                                                                    | One or more phases are missing.                                                               | Check the phases and the presence of 24V.                                                                                                 |
| 21 | Input CCO<br>blocked                       |      | If the movement commands are activated, input CCO is not activated.                                                                                                    | Input CCO remains active<br>during the lift movement.                                         | Release input CCO, or input CCO detective.                                                                                                |
| 22 | Low tension at stop                        | STOP | Motherboard power below<br>17V.<br>The fault disappears when the<br>24V is re-established.                                                                                                    | One or more phases are missing.                                                               | Check the phases and the presence of 24V.                                                                                                 |
| 23 | AGB blocked                                |      | Input AGB must be active only when lift is at the lowest floor.                                                                                                    | AGB contact blocked.                                                                          | Check the condition of AGB contact.                                                                                                    |
| 24 | AGH blocked                                |      | Input AGH must be active only when lift is at the highest floor.                                                                                                    | AGH contact blocked.                                                                          | Check the condition of<br>AGH contact.                                                                                                    |
| 25 | AGH and AGB<br>activated<br>simultaneously |      | After a simultaneous activation<br>of the two safety switches, one<br>of the 2 inputs must be<br>released to run the lift in reset<br>operation.                                                                         | Both inputs AGH and AGB are active at the same time.                                          | Check the condition of<br>AGH and AGB contacts<br>+ wiring.                                                                               |

Release

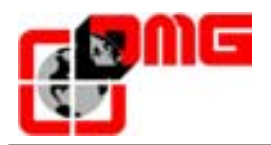

| Ν. | Fault                                        | τνρε | Description                                                                                                    | Cause                                                                                                    | Remedy                                                                                                    |
|----|----------------------------------------------|------|----------------------------------------------------------------------------------------------------|----------------------------------------------------------------------------------------------------|----------------------------------------------------------------------------------------------------|
| 26 | Double journey<br>up                         |      | During the lift movement, the<br>system checks the condition of<br>the beams (FAI/FAS) changes<br>during movement.                                                                                                    | No change of the beam<br>condition for more than 20<br>seconds.                                                                                                | <ol> <li>Check contactors,<br/>brake, motor power<br/>supply, sensor and<br/>interface relay on the<br/>PCB.</li> <li>Double journey test:<br/>disconnect output RGV<br/>of the terminal block<br/>POWER.</li> </ol> |
| 27 | Double journey<br>down                       |      | As double journey up.                                                                                                    | As double journey up.                                                                                                    | As double journey up.                                                                                                    |
| 28 | Double journey<br>door A ><                  |      | Time programmed for the<br>double journey door A before<br>which door A must close (only<br>door with limit switch). In case<br>of double journey during door<br>closing, door will try to re-open<br>3 times, and then all registered<br>calls are erased. | Door doesn't close before<br>the time programmed for<br>door A double journey.                                                                                 | Check:<br>1- door >< limit switch<br>(FFA) and wiring<br>2- door motor power<br>supply and fuses<br>3- door close contactors<br>(RFA)                                                                                |
| 29 | Double journey<br>door B ><                  |      | Same as door A, for second entrance.                                                                                                    |                                                                                                    | Same as door A, but signals (FFB) and (RFB)                                                                                                    |
| 30 | Out of service<br>button                     |      | If the relevant parameter has<br>been programmed, it indicates<br>that the system has been put<br>out of service through the<br>activation of input HS.                                                                                                    | Installation out of order<br>through the activation of<br>input HS.                                                                                            | Check input HS.                                                                                                    |
| 32 | Temporary<br>operation without<br>inspection |      | During temporary operation<br>the input REV must be active<br>or the lift will not move.                                                                                                    | Input REV active during temporary operation.                                                                                                    | Check input REV.                                                                                                    |
| 33 | Car sliding                                  |      | In normal operation when the<br>lift stops at floor, the two leds<br>FAI and FAS are lighted. If<br>within 2 seconds from the stop<br>one of the beams is cut, this<br>fault is activated.                                                                  | One of the two leds is off<br>when lift is at floor.                                                                                                    | Check position of the<br>magnets (or flags);<br>check slowdown<br>distances;<br>check motor brake.                                                                                                    |
| 34 | Anti-nuisance                                |      | It appears after a call<br>cancellation and if the<br>parameter "Anti-nuisance" has<br>been programmed.                                                                                                    | A programmed number of<br>car stops without the cell<br>being cut in case of<br>combined door or without<br>the landing door opening<br>with other door types. | Change number of stops of the parameter.                                                                                                    |
| 43 | Inspection                                   |      | It indicates that the system is<br>in Inspection operation. To exit<br>the inspection mode release<br>input REV and closes the<br>safety chain to make a reset.                                                                                             | System in inspection.                                                                                                    | To finish the inspection<br>operation release input<br>REV and closes the<br>safety chain.                                                                                                    |
| 44 | Re-levelling                                 |      | It indicates that the ISO input<br>has been activated for 10<br>seconds without the operation<br>having terminated. This<br>doesn't allow a further re-<br>levelling at the same floor                                                                      | Problems related to the<br>Crouzet module.<br>Problems related to the<br>beams.                                                                                | Check the condition of<br>the Crouzet module.<br>Check the condition of<br>the beams.                                                                                                    |

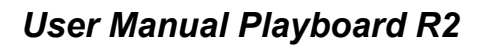

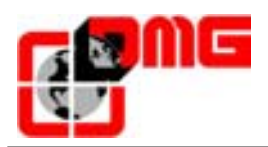

| N. | Fault                                 | Турє | Description                                                                                                    | Cause                                                | Remedy                                                                                    |
|----|---------------------------------------|------|----------------------------------------------------------------------------------------------------|------------------------------------------------------|-------------------------------------------------------------------------------------------|
| 45 | Overload I/O<br>PCB illumination      |      | Overload on the 48 I/O PCB.                                                                                                    | Overload on the 48 I/O<br>PCB.                       | Problem related to the<br>button panels connected<br>to the 48 I/O PCB;<br>PCB defective. |
| 46 | COM_X<br>communication<br>interrupted |      | In duplex systems, it indicates<br>that the communication<br>between the two controllers is<br>missing. The MASTER<br>controller considers the<br>second controller not available<br>to serve calls.<br>The SLAVE controller passes<br>to a similar functioning to<br>SIMPLEX. | Problems related to the serial line RS-485.          | Check the connection<br>between the two<br>controllers.                                   |
| 47 | Faults memory                         |      | Errors of the faults memory.                                                                                                    | Electric memory defective<br>or not well programmed. | Erase all faults.                                                                         |
| 51 | Wrong Password                        |      | If the system has a password,<br>this fault appears after 3<br>wrong password entered.                                                                                                    |                                                      |                                                                                           |

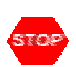

It means a blocking fault: switch the main power off and again on to re-establish normal operation of the lift.

#### Faults not signalled by the display:

• The lift accepts aleatory calls In collective operation, if a signal common disconnects, when one makes a car or hall call, the illumination of the lamps passes through other lamps and causes alien orders.

Remedy: Reconnect the common, which is disconnected.

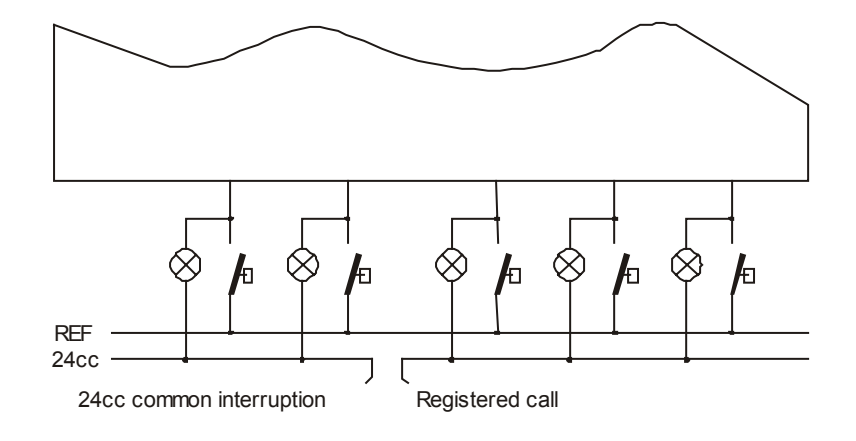

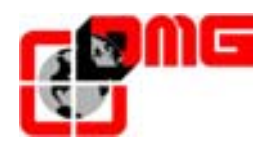

#### **ANNEX A – CAR POSITION SETTING** 5

#### 5.1 Definitions

| Code    | Description                                                                   |
|---------|-------------------------------------------------------------------------------|
| DI1     | Short floor distance                                                          |
| DI2     | Minimum distance of 100mm                                                     |
| ECR     | Counting flags (or magnets)                                                   |
| EC2     | Terminal floors slowdown flags (or magnets)                                   |
| EC3     | Short floor flags (or magnets)                                                |
| AGH/B   | Switches for bottom and top slowing or reset                                  |
| FCB/H   | Safety limit switches at bottom and top terminal floors                       |
| FCR     | Inspection limit switch                                                       |
| SLOWING | Deceleration point between two floors. Refer to the following pages to choose |
| POINT   | the different low speed information.                                          |
| RE1     | Deceleration distance                                                         |

#### 5.2 Counting sensors: FAI / FAS

Drawing of the car exactly at level. FAI and FAS beams are not blocked by the flags "ECR".

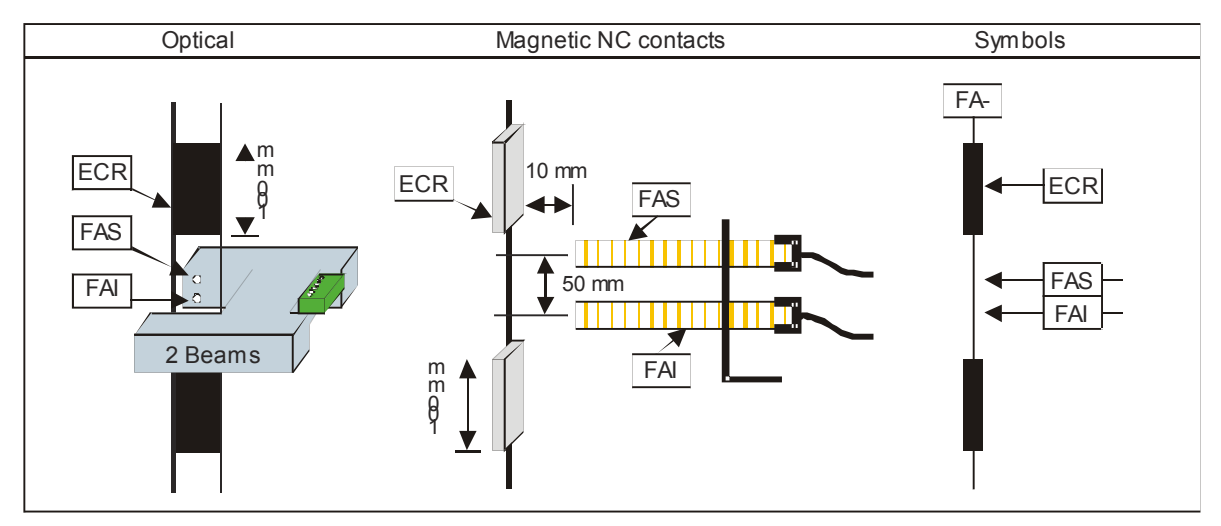

#### 5.3 Deceleration sensors: AGH / AGB

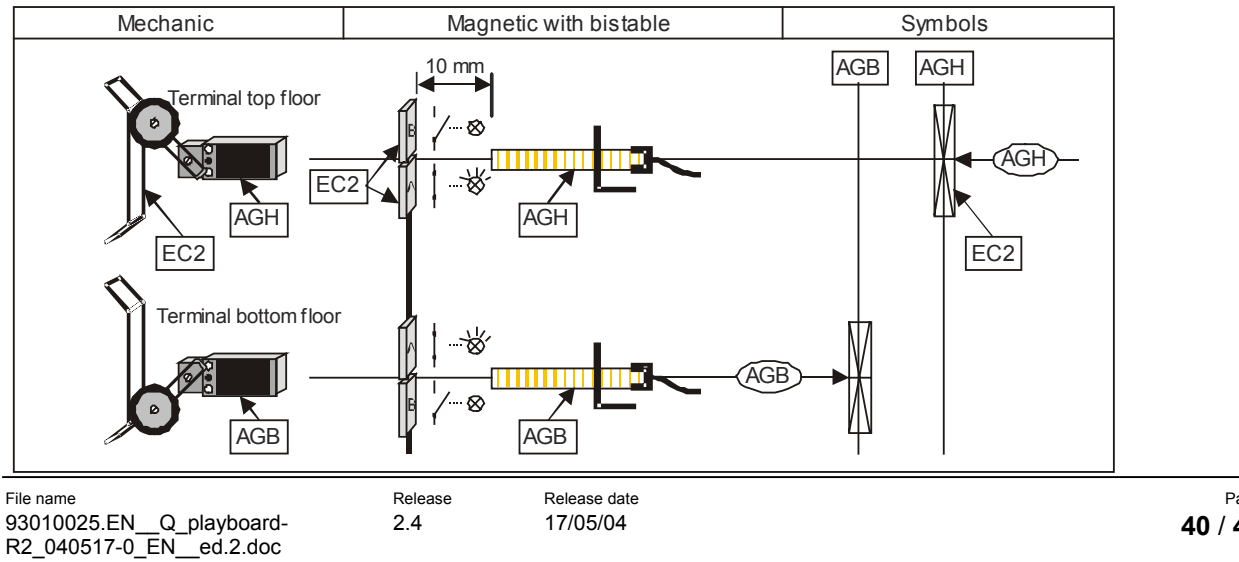

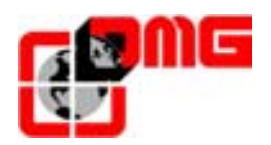

#### 5.4 Slowing points

#### 5.4.1 Passage in Low Speed, slowing point 5

Adjustment of the slowing distance "RE1" at slowing point 5. Example of setting: Distance calculation  $Z = \frac{1}{4}$  of RE1

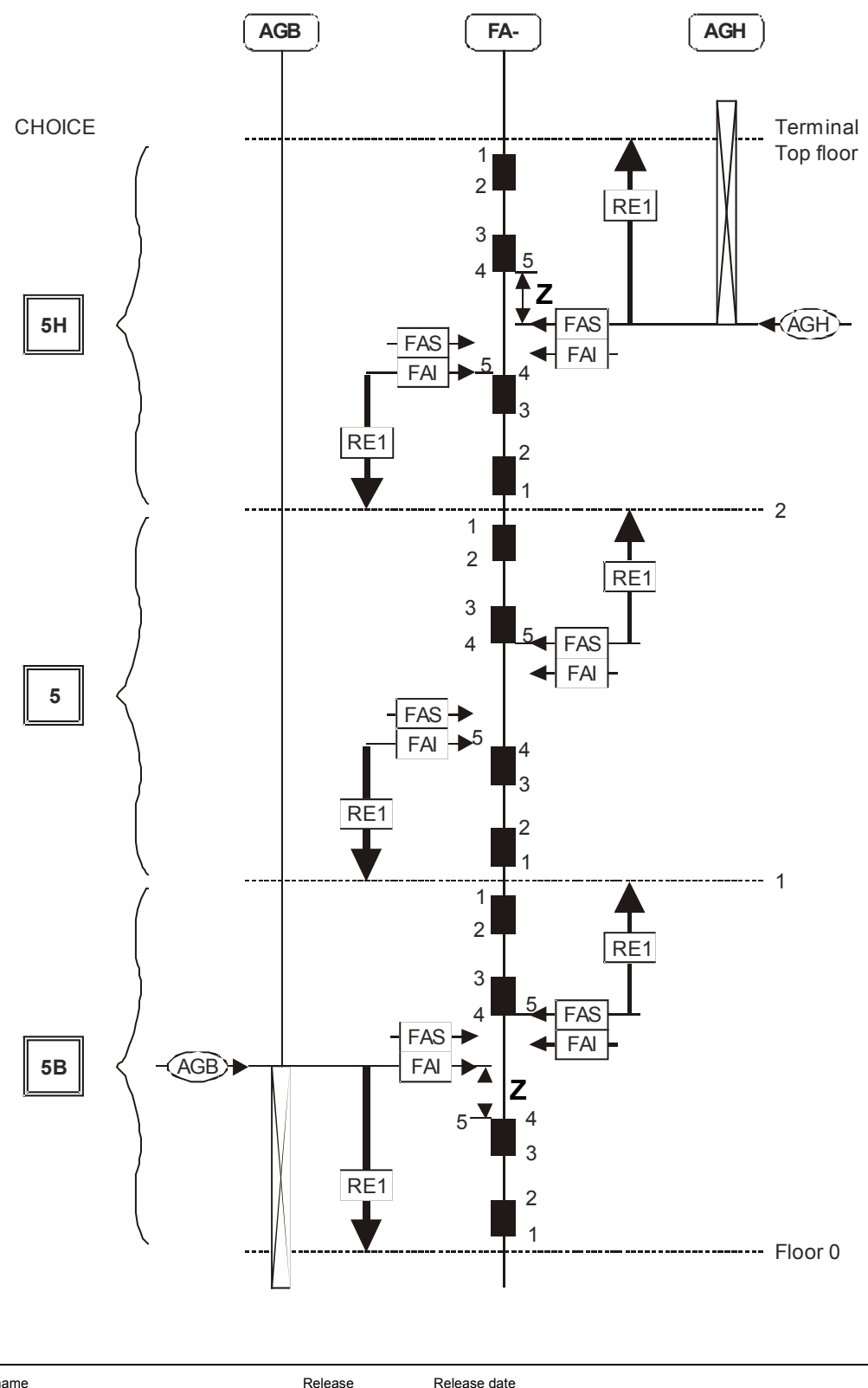

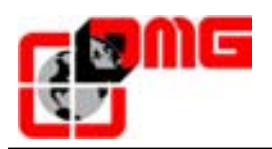

#### 5.4.2 Passage in Low Speed, slowing point 3

Adjustment of the slowing distance "RE1" at slowing point 3. Example of setting: Distance calculation  $Z = \frac{1}{4}$  of RE1

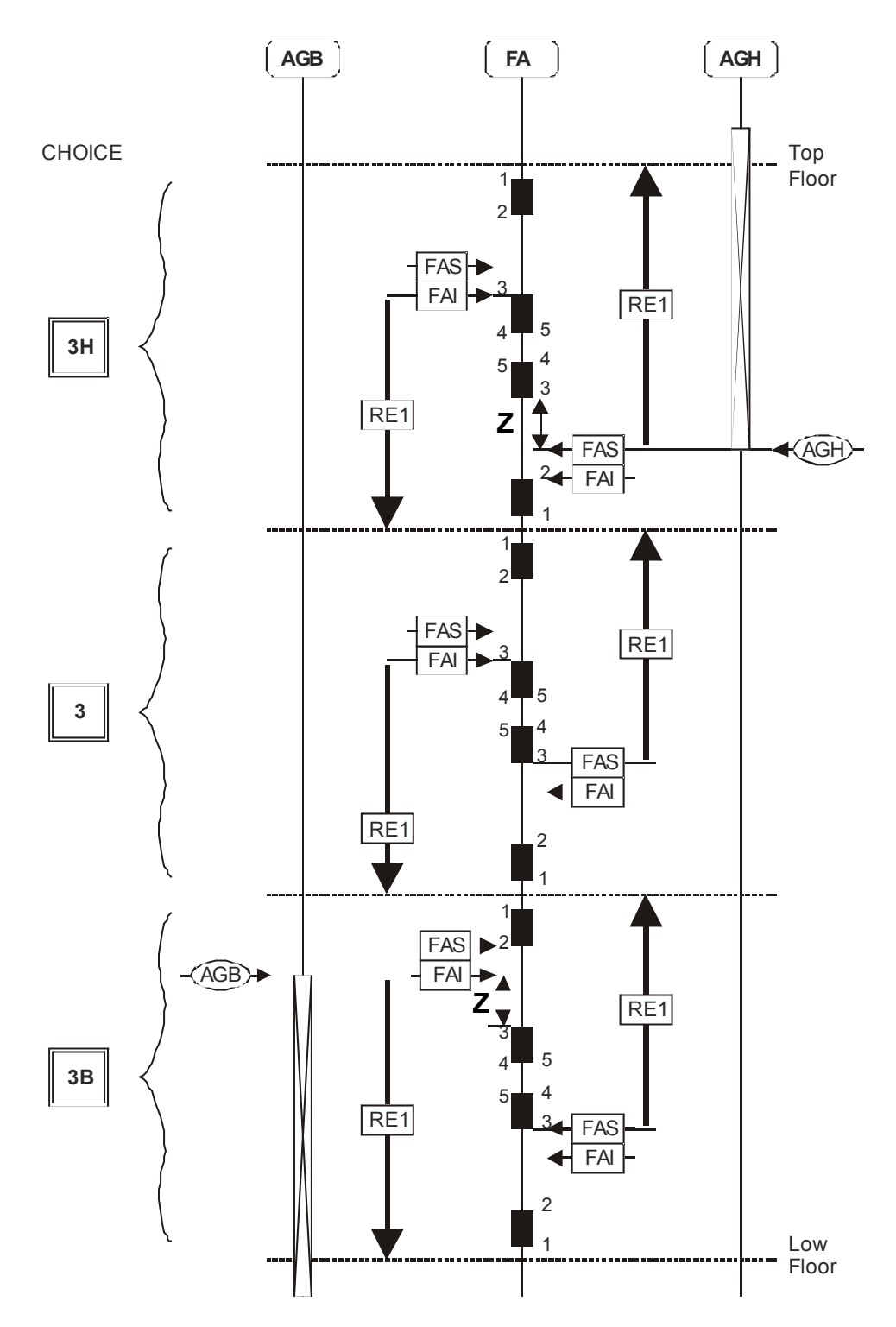

Release

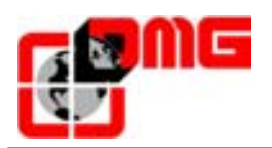

#### 5.4.3 Passage in Low Speed, slowing point 2

Adjustment of the slowing distance "RE1" at slowing point 2. Example of setting: Distance calculation  $Z = \frac{1}{4}$  of RE1

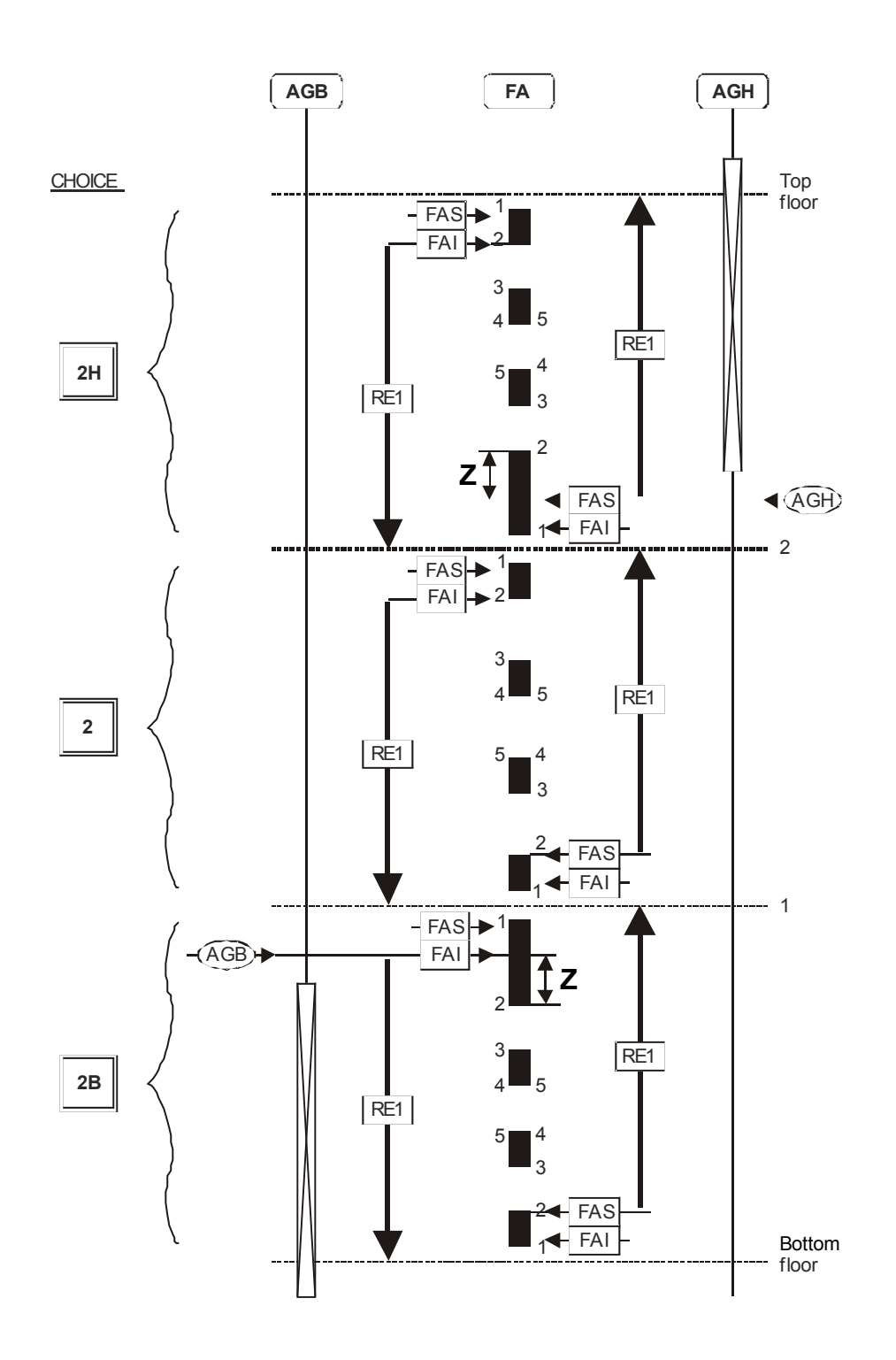

Release date

17/05/04

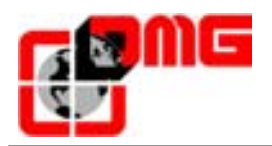

#### 5.4.4 Short floor contact : EL1

If you program a short floor, it means that the distance between the two levels is equal or less than the distance necessary for slowing down.

In this case only two magnets will be used instead of 4 for standard distances between floors.

Two different slowing down types are possible for short floors:

1. <u>call at short floor (fig. 5.1)</u>: the lift is at floor N+1 and must go to floor N+2. The lift will start at high speed (Zone 1) and start to slow down when it overruns the first magnet entering in Zone 2.

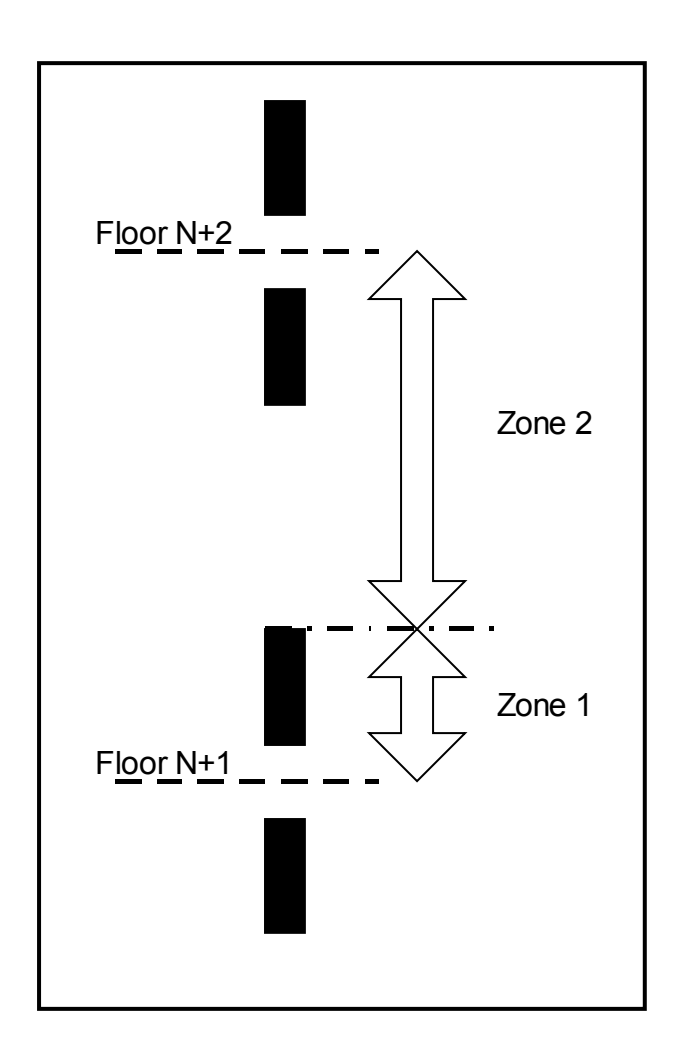

Fig. 5.1 – Short floor (first type of slow down)

- 2. <u>Call at other floors to a short floor (fig. 5.2)</u>: the lift is coming from floor N (or lower floor) and must stop at floor N+2; in this case you can have three zones:
  - Zone 1: the car moves at high speed;
  - $\circ$  Zone 2: the car moves at high speed observing calls from the short floor (N+2); this "observation" zone lasts for the time programmed for the

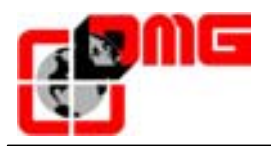

parameter short level fault (tenths of seconds can be programmed); after this time (in any case at the last magnet), the lift passes to low speed.

• Zone 3: the lift moves at low speed in this zone.

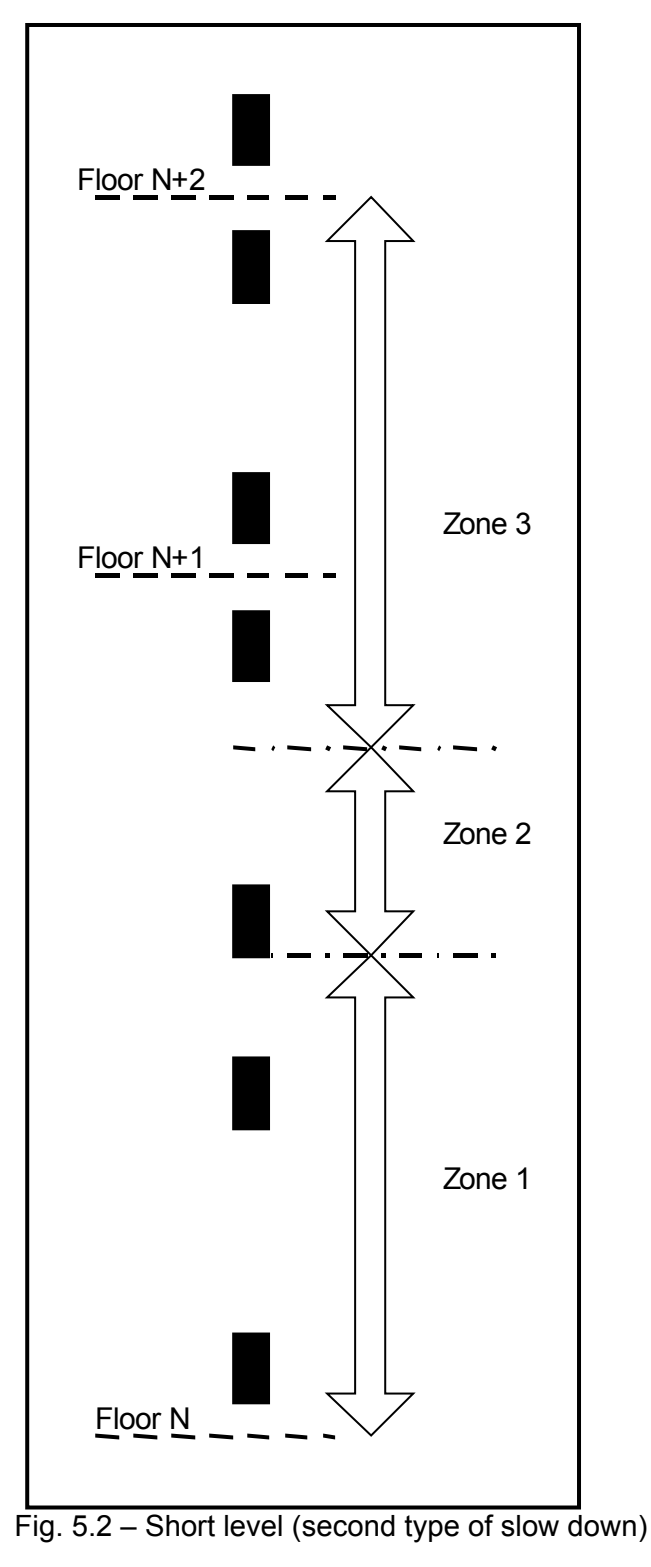